## KARPAGAM ACADEMY OF HIGHER EDUCATION

Pollachi Main Road, Eachanari post,

Coimbatore-641021.

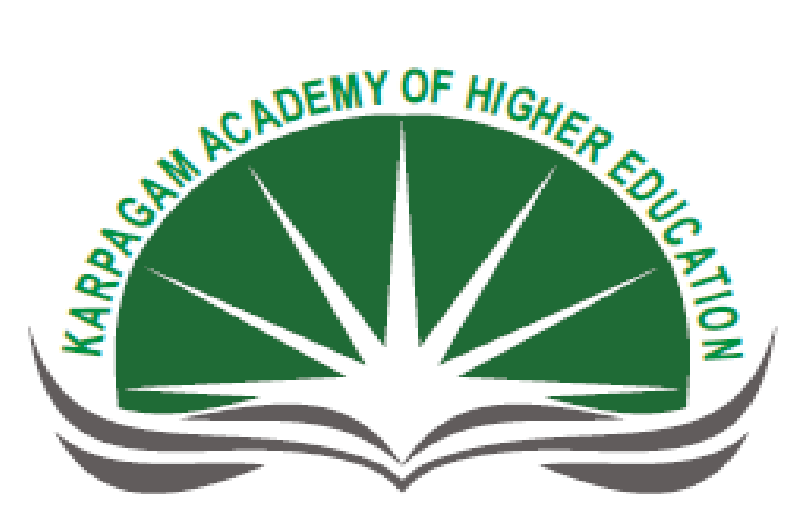

Enable | Enlighten | Enrich (Deemed to be University) (Under Section 3 of UGC Act 1956)

## DEPARTMENT OF COMPUTER SCIENCE

VISUAL PROGRAMMING LAB(15CSU511)

**III B.Sc COMPUTER SCIENCE** 

# **INDEX**

# ASP.NET

| S.NO | TITTLE                 |
|------|------------------------|
| 11   | FIBONNACCI & FACTORIAL |
| 12   | COOKIES                |
| 13   | WEBPAGE HITS           |
| 14   | CALCULATOR             |
| 15   | STUDENT INFORMATION    |

# **ASP.NET**

#### EX.NO: 11

## FACTORIAL

## AIM:

To write an asp.net program to calculate factorial

## **ALGORITHM:**

Step 1 : Start the process.

Step 2 : Open microsoft visual studio and create new website form to calculate fibonnacci and factorial.

Step 3 : Place two textbox and two button inside the two forms.

- Step 4 : If you click the calculate button the output has to be displayed in the msgbox for factorial.
- Step 5 : If you click the clear button value given in the textbox has to be cleared for both the forms.

Step 6: Save the form and excute the program.

Step 7 : Display the output and stop the process.

## FORM DESIGN:

| WebApplication 2 - Microsoft Visual Studio                             |       |        |           |
|------------------------------------------------------------------------|-------|--------|-----------|
| File Edit View Project Build Debug Format Table Tools Test Window Help |       |        |           |
|                                                                        |       |        |           |
| Style Application: Manual • Target Rule: (New Inline Style) • 🖅 🖏 🖕    |       |        |           |
| Default.aspx/b Default.aspx* Start Page                                |       |        | - ×       |
|                                                                        |       |        | ·····     |
| enter the value                                                        |       |        |           |
|                                                                        |       |        |           |
| calculate clear                                                        |       |        |           |
|                                                                        |       |        |           |
|                                                                        |       |        |           |
|                                                                        |       |        |           |
|                                                                        |       |        |           |
|                                                                        |       |        |           |
|                                                                        |       |        |           |
|                                                                        |       |        |           |
|                                                                        |       |        |           |
|                                                                        |       |        |           |
|                                                                        |       |        |           |
|                                                                        |       |        |           |
|                                                                        |       |        |           |
|                                                                        |       |        |           |
|                                                                        |       |        |           |
|                                                                        |       |        |           |
|                                                                        |       |        |           |
|                                                                        |       |        |           |
|                                                                        |       |        |           |
|                                                                        |       |        |           |
|                                                                        |       |        |           |
|                                                                        |       |        | 4         |
| Q Design     □ Split     □ Source <th></th> <th></th> <th>Þ</th>       |       |        | Þ         |
|                                                                        | Ln 26 | Col1 C | 1 3:02 PM |
|                                                                        |       | •      | 8/24/2017 |

#### CODING:

Partial Public Class \_Default Inherits System.Web.UI.Page

Protected Sub Page\_Load(ByVal sender As Object, ByVal e As System.EventArgs) Handles Me.Load TextBox1.Focus() End Sub

Protected Sub Button2\_Click(ByVal sender As ` Object, ByVal e As EventArgs) Handles Button2.Click TextBox1.Text = "" TextBox1.Focus() End Sub

Protected Sub Button4\_Click(ByVal sender As Object, ByVal e As EventArgs) Handles Button4.Click Dim n, f, i As Integer f = 1n = Val(TextBox1.Text)For i = 1 To n f = f \* iNext MsgBox("factorial is:" & f, vbInformation, "factorial") End Sub End Class

## OUTPUT:

| $ \in  \rightarrow   X$ | D localhost.49309/Default.aspx                                               | ☆ :                          |
|-------------------------|------------------------------------------------------------------------------|------------------------------|
| enter the valu          |                                                                              |                              |
|                         | Clear Clear                                                                  |                              |
|                         |                                                                              |                              |
|                         |                                                                              |                              |
|                         |                                                                              |                              |
|                         |                                                                              |                              |
|                         |                                                                              |                              |
|                         | factorial                                                                    |                              |
|                         | factorial is:24                                                              |                              |
|                         |                                                                              |                              |
|                         | ОК                                                                           |                              |
|                         |                                                                              |                              |
|                         |                                                                              |                              |
|                         |                                                                              |                              |
|                         |                                                                              |                              |
|                         |                                                                              |                              |
|                         |                                                                              |                              |
|                         |                                                                              |                              |
| aiting for local        |                                                                              | 2.07 DM                      |
| 🥑 🄇                     |                                                                              | ▲ 🔯 🛺 🌒 3.07 PM<br>8/24/2017 |
|                         |                                                                              |                              |
|                         |                                                                              |                              |
|                         |                                                                              |                              |
|                         |                                                                              |                              |
|                         |                                                                              |                              |
|                         |                                                                              |                              |
|                         |                                                                              |                              |
|                         |                                                                              |                              |
|                         |                                                                              |                              |
|                         |                                                                              |                              |
|                         |                                                                              |                              |
|                         |                                                                              |                              |
|                         |                                                                              |                              |
|                         |                                                                              |                              |
|                         |                                                                              |                              |
|                         |                                                                              |                              |
| DOT                     | I T.                                                                         |                              |
| ESI                     |                                                                              |                              |
|                         | Thus the shows program is everyted and the entert is werified an effective   |                              |
|                         | i nus the above program is executed and the output is verified successfully. |                              |
|                         |                                                                              |                              |
|                         |                                                                              |                              |

#### EX.NO: 11A

## **FIBONNACCI**

## <u>AIM:</u>

To write an asp.net program to calculate fibonnacci.

## **ALGORITHM:**

- Step 1 : Start the process.
- Step 2 : Open microsoft visual studio and create new website form to calculate fibonnacci.
- Step 3 : Place two textbox and two button inside the two forms.
- Step 4 : If you click the calculate button the output has to be displayed in the listbox for fibonnacci.
- Step 5 : If you click the clear button value given in the textbox has to be cleared for both the forms.
- Step 6 : Save the form and excute the program.
- Step 7 : Display the output and stop the process.

## FORM DESIGN:

| W Webgetakon3 - Mecoret Bald Delta Fende Fende Tele Window Help         Fig Edit Web All Parts Aller (New Auto D'Horn - @ @ ]         Optimizing Telestation                                                                                                    |                           | Documenti - Microsoft Word                                               | _ 0 ×           |
|----------------------------------------------------------------------------------------------------|---------------------------|--------------------------------------------------------------------------|-----------------|
| In E dit Vew Popt Ball Obby Formt Talk Tock Tet Window Help                                                                                                    | 🤣 WebApplication3 - Micro | soft Visual Studio                                                       |                 |
| Style Application     Market Decision     Style Application     Constitution     Constitution                                                                                                    | File Edit View Projec     | t Build Debug Format Table Tools Test Window Help                        |                 |
| Style Application: Manual - Legas Bale; (Here Anto D'Hom - @ @ );     Obtaintage: Star Bage     Inter the value     Inter the value     Inte                                                                                                    | i 🛐 💊 🧉 - 🗔 🖉             | □□ 🕄 父 勉 🕾 (2011年) 10 □ □ 4 (2015年) - 2015年) 2 = (2015年)                 |                 |
| Defendance       State State         Identified       Unbound         exter the value       Unbound         calculate       Clear                                                                                                    | Style Application: Manual | < Target Rule: (New Auto ID "≠form < ₩/ 强 =                              |                 |
| Spartform)   enter the value calculate Clear Clear <                                                                                                    | Default.aspx.vb Default.  | aspx* Start Page                                                         | - ×             |
| enter the value clear  clear  testing  split  Split  Split Split Split Split  Split Split Split Split Split Split Split Split Split Split Split Split Split Split Split Split Spl                                                                                        | [form#form1]              |                                                                          | <b>^</b>        |
| enter the value  Calculate  Cear  Calculate  Cear  Calculate  Cear  Calculate  Cear  Calculate  Cear  Calculate  Cear  Calculate  Cear  Calculate  Cear  Cear  Calculate  Cear  Cear                                                                                        |                           |                                                                          |                 |
| calculate clear  calculate clear  calcul                                                                                        | enter the value           | Unbound                                                                  |                 |
| calculate clear                                                                                                    |                           |                                                                          |                 |
|                                                                                                    | calculate                 | clear                                                                    |                 |
| A spit is Source ( thum) (body) (com#form) (applitibos#istBox)                                                                                                    |                           |                                                                          |                 |
| Image: Source           Image: Source                                                                                                    |                           |                                                                          |                 |
|                                                                                                    |                           |                                                                          |                 |
|                                                                                                    |                           |                                                                          |                 |
|                                                                                                    |                           |                                                                          |                 |
|                                                                                                    |                           |                                                                          |                 |
|                                                                                                    |                           |                                                                          |                 |
| A Ref 20 Part (asplitBox#LisBox=2)     A Ref 20 Part (asplitBox#LisBox=2)     A Ref 20 Part (asplitBox=2)     A Ref 20 Part (asplitBox=2)     A Ref 20 Part (asplitBox=2)     A Ref 20 Part (asplitBox=2)     A Ref 20 Part (asplitBox=2)     A Ref 20 Part (asplitBox=2)     A Ref 20 Part (asplitBox=2)     A Ref 20 Part (asplitBox=2)     A Ref 20 Part (asplitBox=2)     A Ref 20 Part (asplitBox=2)     A                                                                                                 |                           |                                                                          |                 |
|                                                                                                    |                           |                                                                          |                 |
|                                                                                                    |                           |                                                                          |                 |
| <                                                                                                    |                           |                                                                          |                 |
| A Design = Split   = Source   4 <html> <body> <form#form1> <asplittbox#listbox1> }</asplittbox#listbox1></form#form1></body></html>                                                                                                    |                           |                                                                          |                 |
| Cals     Cals                                                                                                |                           |                                                                          |                 |
|                                                                                                    |                           |                                                                          |                 |
| A Design © Split   © Source   4 (shtml> <body> <form#form1> <asplitbox#listbox1> b</asplitbox#listbox1></form#form1></body>                                                                                                    |                           |                                                                          |                 |
|                                                                                                    |                           |                                                                          |                 |
|                                                                                                    |                           |                                                                          |                 |
|                                                                                                    |                           |                                                                          |                 |
| Cols     Cols                                                                                                |                           |                                                                          |                 |
| A Design © Split   © Source   4 ( <a href="http://staplistBox#listBox1">http://staplistBox#listBox1&gt;     A Design © Split   © Source   4 (<a href="http://staplistBox#listBox1">http://staplistBox#listBox1&gt;     A Design © Split   © Source   4 (<a href="http://staplistBox#listBox1">http://staplistBox#listBox1&gt;     A Design © Split   © Source   4 (<a href="http://staplistBox#listBox1">http://staplistBox#listBox1&gt;     A Design © Split   © Source   4 (<a href="http://staplistBox#listBox1">http://staplistBox#listBox1&gt;     A Design © Split   © Source   4 (<a href="http://staplistBox#listBox1">http://staplistBox#listBox1&gt;     A Design © Split   © Source   4 (<a href="http://staplistBox#listBox1">http://staplistBox#listBox1&gt;     A Design © Split   © Source   4 (<a href="http://staplistBox#listBox1">http://staplistBox#listBox1&gt;     A Design © Split   © Source   4 (<a href="http://staplistBox#listBox1">http://staplistBox#listBox1&gt;     A Design © Split   © Source   4 (<a href="http://staplistBox#listBox1">http://staplistBox#listBox1</a>     A Design © Split   © Source   4 (<a href="http://staplistBox#listBox1">http://staplistBox#listBox1</a>     A Design © Split   © Source   4 (<a href="http://staplistBox#listBox1">http://staplistBox#listBox1</a>     A Design © Split   © Source   4 (<a href="http://staplistBox#listBox1">http://staplistBox#listBox1</a>     A Design © Split   © Source   4 (<a href="http://staplistBox#listBox1">http://staplistBox#listBox1</a>     A Design © Split   © Source   4 (<a href="http://staplistBox#listBox1">http://staplistBox#listBox1</a>     Source   4 (<a href="http://staplistBox#listBox">http://staplistBox#listBox1</a>     A Design © Split   © Source   4 (<a href="http://staplistBox">http://staplistBox#listBox"/&gt;staplistBox"/&gt;staplistBox"/&gt;staplistBox"/&gt;staplistBox"/&gt;staplistBox"/&gt;staplistBox"/&gt;staplistBox"/staplistBox"/&gt;staplistBox"/staplistBox"/staplistBox"/staplistBox"/staplistBox"/staplistBox"/staplistBox"/staplistBox"/staplistBox"/staplistBox"/staplietBox"/staplistBox"/staplistBox"/staplis</a></a></a></a></a></a></a></a></a></a> |                           |                                                                          |                 |
| ↓         →         ↓           → Design         ¬ Split         □ Source         ↓           → Design         ¬ Split         □ Source         ↓           → Design         ¬ Split         □ Source         ↓           → Design         □ Source         ↓         ↓           → Design         □ Source         ↓         ↓           → Design         □ Source         ↓         ↓           → Design         □ Source         ↓         ↓           → Design         □ Source         ↓         ↓           → Design         □ Source         ↓         ↓           → Design         □ Source         ↓         ↓           → Design         □ Source         ↓         ↓           → Design         ↓         ↓         ↓           → Design         ↓         ↓         ↓           → Design         ↓         ↓         ↓           → Design         ↓         ↓         ↓           → Design         ↓         ↓         ↓           → Design         ↓         ↓         ↓           → Design         ↓         ↓         ↓           → Design                                                                                                    |                           |                                                                          |                 |
| □ Design         □ Split         □ Source         [] (+turl) < <body> <br/><br/><br/><br/>(+turl) &lt; <br/><br/><br/><br/> <br/><br/><br/><br/>         10.26         Col5         Ch5           Peadure         [] (-turl)          <br/><br/><br/> <br/><br/><br/><br/> <br/><br/><br/><br/><br/> <br/><br/><br/><br/><br/><br/><br/> <br/><br/><br/><br/><br/><br/><br/><br <="" td=""/><td></td><td></td><td></td></body>                                                                                                    |                           |                                                                          |                 |
| Ready In 26 Col5 Ch5 310 PM                                                                                                    | 🕞 Design 🗆 Split 🛛 🗉      | Source () () <htps: stat<="" staticolume.com="" td=""><td>Þ</td></htps:> | Þ               |
| 🛞 🌔 🚞 🖸 🧿 🥼 🖉 🏈                                                                                                    | Ready                     | In 26 Col5                                                               | Ch 5            |
|                                                                                                    | 🕘 🤗 🚞                     |                                                                          | 🔺 🍡 🖏 🌒 3:10 PM |

#### CODING:

Partial Public Class \_Default Inherits System.Web.UI.Page Dim f1, f2, f3, n As Integer

Protected Sub Page\_Load(ByVal sender As Object, ByVal e As System.EventArgs) Handles Me.Load TextBox1.Focus() End Sub

Protected Sub Button1\_Click(ByVal sender As Object, ByVal e As EventArgs) Handles Button1.Click Dim i As Integer n = Val(TextBox1.Text)f1 = -1f2 = 1For i = 1 To n f3 = f1 + f2ListBox1.Items.Add(f3) f1 = f2f2 = f3Next End Sub

Protected Sub Button2\_Click(ByVal sender As Object, ByVal e As EventArgs) Handles Button2.Click ListBox1.Items.Clear() TextBox1.Text = "" TextBox1.Focus() End Sub End Class

## OUTPUT:

| 🗋 Untitled Page | ×                          |   |        | States in case of the |  |                               |
|-----------------|----------------------------|---|--------|-----------------------|--|-------------------------------|
| ← → C () lo     | calhost:49722/Default.aspx |   |        |                       |  | ☆ :                           |
| enter the value | 5                          | 0 |        |                       |  |                               |
| calculate       | clear                      | 3 |        |                       |  |                               |
|                 |                            |   |        |                       |  |                               |
|                 |                            |   |        |                       |  |                               |
|                 |                            |   |        |                       |  |                               |
|                 |                            |   |        |                       |  |                               |
|                 |                            |   |        |                       |  |                               |
|                 |                            |   |        |                       |  |                               |
|                 |                            |   |        |                       |  |                               |
|                 |                            |   |        |                       |  |                               |
|                 |                            |   |        |                       |  |                               |
|                 |                            |   |        |                       |  |                               |
|                 |                            |   |        |                       |  |                               |
|                 |                            |   |        |                       |  |                               |
|                 |                            |   |        |                       |  |                               |
|                 |                            |   |        |                       |  |                               |
|                 |                            |   |        |                       |  |                               |
|                 |                            |   |        |                       |  |                               |
| 🤧 🧭             | 📋 🖸 🜔                      |   | $\sim$ |                       |  | ▲ 🍡 🖏 ♦) 3:11 PM<br>8/24/2017 |
|                 |                            |   |        |                       |  |                               |
|                 |                            |   |        |                       |  |                               |
|                 |                            |   |        |                       |  |                               |
|                 |                            |   |        |                       |  |                               |
|                 |                            |   |        |                       |  |                               |
|                 |                            |   |        |                       |  |                               |

**RESULT:** 

Thus the above program is executed and the output is verified successfully.

## EX.NO: 12

## COOKIES

## <u>AIM:</u>

To write a ASP.NET program to retrive a cookie Information.

## **ALGORITHM:**

STEP 1: Create a new website.

STEP 2: Select a Default page.

STEP 3: Design a form with appropriate controls.

STEP 4: Write the codings inside the controls.

STEP 5: Create a new two default.aspx page.

STEP 6: Save and Run Application.

## FORM DESIGN:

| Wedppicaton4 - Microsoft Visual Studio                                                                                                    |
|----------------------------------------------------------------------------------------------------|
| hie bait View Project Build Debug Format lable lools lest Window Help                                                                                                    |
| in a sector and a sector and |
| : style Application: Manual * larget Kule (New Auto ID * Tom * 18 )                                                                                                    |
| WebformLasp/LifeAufage/LifeAufage/VebformLasp/LifeAufage/VebformLasp/LifeAufage/Vebfo                                                                                                    |
|                                                                                                    |
| book name                                                                                                    |
|                                                                                                    |
| aduo laue                                                                                                    |
| publisher                                                                                                    |
|                                                                                                    |
| due date                                                                                                    |
| add save                                                                                                    |
|                                                                                                    |
|                                                                                                    |
|                                                                                                    |
|                                                                                                    |
|                                                                                                    |
|                                                                                                    |
|                                                                                                    |
|                                                                                                    |
|                                                                                                    |
|                                                                                                    |
|                                                                                                    |
|                                                                                                    |
|                                                                                                    |
|                                                                                                    |
|                                                                                                    |
|                                                                                                    |
| Design D Spit @ Source 4 chtml> cbody> cfom#fom1> caspTextBox1>                                                                                                    |
| Tera border er ares arrow kens to mous. Dag marcin handles to prior margine sees SHET or CTR1 for more options.                                                                                                    |
| 🕞 🌔 🚞 🖸 🧿 🥢 🌝                                                                                                    |

## CODING:

#### **Default.aspx.vb:**

Partial Public Class \_Default Inherits System.Web.UI.Page Protected Sub Button1\_Click(ByVal sender As Object, ByVal e As EventArgs) Handles Button1.Click Response.Cookies("book")("book.name") = TextBox1.Text Response.Cookies("book")("au.name") = TextBox2.Text Response.Cookies("book")("publisher") = TextBox3.Text Response.Cookies("book").Expires = Now.AddDays(1) End Sub

Protected Sub Button2\_Click(ByVal sender As Object, ByVal e As EventArgs) Handles Button2.Click Response.Redirect("default.aspx") End Sub End Class

#### Webform1:

Public Partial Class WebForm1 Inherits System.Web.UI.Page

Protected Sub Page Load(ByVal sender As Object, ByVal e As System. EventArgs) Handles Me.Load Dim cook As String Dim an As String Dim pub As String Dim exp As String Response.Write("<br>") Response.Write("cookies information retrived") Response.Write("<br>") Response.Write("</br>") If Not Request.Cookies("book")("book.name") Is Nothing Then cook = Request.Cookies("book")("book.name") an = Request.Cookies("book")("au.name") pub = Request.Cookies("book")("publisher") exp = Request.Cookies("book")("due date") Response.Write("<br>") Response.Write("bookname:" & cook) Response.Write("<br>") Response.Write("Au.name:" & an) Response.Write("<br>") Response.Write("publisher:" & pub)

Response.Write("<<br>") Response.Write("due date:" & exp) Response.Write("<br>")

End If End Sub

End Class

## OUTPUT:

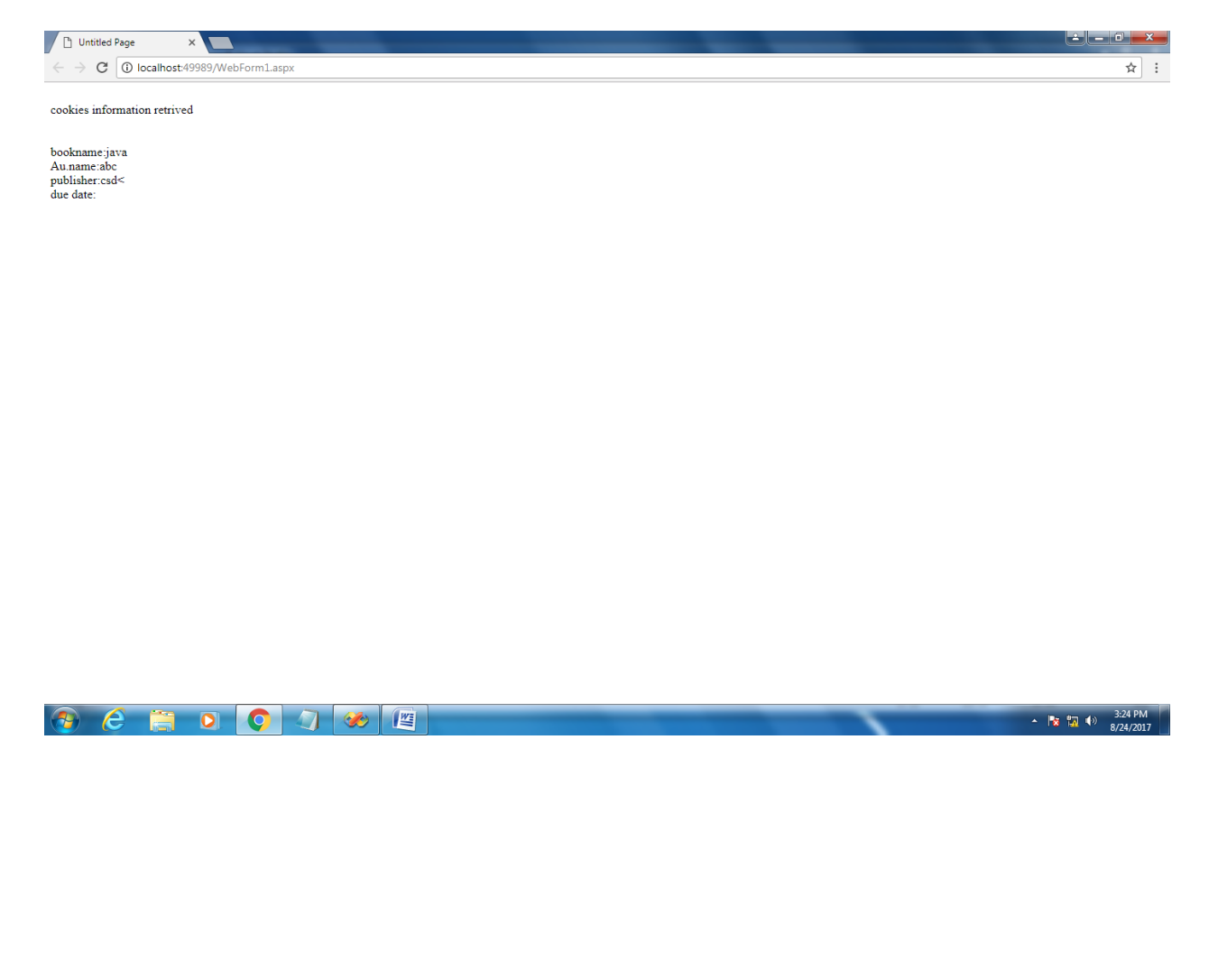

**RESULT:** 

Thus the above program is executed and the output is verified successfully.

## EX NO :13

## **WEBPAGE HITS**

## <u>AIM:</u>

To write a ASP.NET program to count web page hits.

## **ALGORITHM:**

Step 1: Start the process

Step 2: To count the web page links

Step 3: Insert 3 TextBox for 3 variables pp, ss ,pvs.

Step 4: Write a program using global.asax of

- Application. Start.
- o Session. Start.
- $\circ$  Session. End.
- Application\_BeginRequest.

Step 5: Stop the process.

Step 6: Copy the output.

## FORM DESIGN:

|                                                               | Document1 - Microsoft Word           | _ 0 ×             |
|---------------------------------------------------------------|--------------------------------------|-------------------|
| WebApplication14 - Microsoft Visual Studio                    | ton the                              |                   |
| File Edit View Project Build Debug Format Table Tools         | Test Window Help                     |                   |
| 🔝 💊 💕 🖽 - 🔜 🥔   X 🖻 🛍   S 🗎 😫 🔊 - (* - J                      | 8 - C.   🕨 II II 🧐 📮 🔄 💀 🕾 🖄 🛠 遇 🔤 - |                   |
| Style Application: Manual - Target Rule: (New Inline Style) - |                                      |                   |
| Start Page Global asay vh Default aspy vh Default aspy        | · ·                                  | - ×               |
|                                                               |                                      | A                 |
|                                                               |                                      |                   |
|                                                               |                                      |                   |
|                                                               |                                      |                   |
|                                                               |                                      |                   |
|                                                               |                                      |                   |
|                                                               |                                      |                   |
|                                                               |                                      |                   |
|                                                               |                                      |                   |
|                                                               |                                      |                   |
|                                                               |                                      |                   |
|                                                               |                                      |                   |
|                                                               |                                      |                   |
|                                                               |                                      |                   |
|                                                               |                                      |                   |
|                                                               |                                      |                   |
|                                                               |                                      |                   |
|                                                               |                                      |                   |
|                                                               |                                      |                   |
|                                                               |                                      |                   |
|                                                               |                                      |                   |
|                                                               |                                      |                   |
|                                                               |                                      |                   |
|                                                               |                                      |                   |
|                                                               |                                      |                   |
|                                                               |                                      |                   |
|                                                               |                                      |                   |
| 4                                                             |                                      |                   |
|                                                               | m1>                                  |                   |
|                                                               |                                      |                   |
|                                                               |                                      | 2:56 PM           |
|                                                               |                                      | * 🔯 ঝ 💔 8/24/2017 |

#### CODING:

Partial Public Class \_Default Inherits System.Web.UI.Page

Protected Sub Page\_Load(ByVal sender As Object, ByVal e As System.EventArgs) Handles Me.Load TextBox1.Text = Application("pp") TextBox2.Text = Application("ss") TextBox3.Text = Application("pvs") End Sub End Class Imports System.Web.SessionState Public Class Global\_asax Inherits System.Web.HttpApplication

Sub Application\_Start(ByVal sender As Object, ByVal e As EventArgs) Application("pp") = 0 Application("ss") = 0 Application("pvs") = 0 End Sub

```
Sub Session_Start(ByVal sender As Object, ByVal e As EventArgs)
Application.Lock()
Application("pp") = Application("pp") + 1
Application.UnLock()
End Sub
```

```
Sub Application_BeginRequest(ByVal sender As Object, ByVal e As System.EventArgs)
Application.Lock()
Application("pvs") = Application("pvs") + 1
Application.UnLock()
End Sub
Sub Session_End(ByVal sender As Object, ByVal e As EventArgs)
Application.Lock()
Application("ss") = Application("ss") + 1
Application.UnLock()
End Sub
End Class
```

## OUTPUT:

| 🗋 Untitle                         | ed Page  | ×             | <b>\</b>     | _ | _ | <br>- | - | _ |   | _ | <br>té le |           |
|-----------------------------------|----------|---------------|--------------|---|---|-------|---|---|---|---|-----------|-----------|
| $\leftrightarrow$ $\rightarrow$ c | C 🛈 loca | lhost:49286/D | efault.aspx  |   |   |       |   |   |   |   |           | ☆ :       |
| 2                                 |          |               |              |   |   |       |   |   |   |   |           |           |
| 0                                 |          |               |              |   |   |       |   |   |   |   |           |           |
|                                   |          |               |              |   |   |       |   |   |   |   |           |           |
|                                   |          |               |              |   |   |       |   |   |   |   |           |           |
| 3                                 |          |               |              |   |   |       |   |   |   |   |           |           |
|                                   |          |               |              |   |   |       |   |   |   |   |           |           |
|                                   |          |               |              |   |   |       |   |   |   |   |           |           |
|                                   |          |               |              |   |   |       |   |   |   |   |           |           |
|                                   |          |               |              |   |   |       |   |   |   |   |           |           |
|                                   |          |               |              |   |   |       |   |   |   |   |           |           |
|                                   |          |               |              |   |   |       |   |   |   |   |           |           |
|                                   |          |               |              |   |   |       |   |   |   |   |           |           |
|                                   |          |               |              |   |   |       |   |   |   |   |           |           |
|                                   |          |               |              |   |   |       |   |   |   |   |           |           |
|                                   |          |               |              |   |   |       |   |   |   |   |           |           |
|                                   |          |               |              |   |   |       |   |   |   |   |           |           |
|                                   |          |               |              |   |   |       |   |   |   |   |           |           |
|                                   |          |               |              |   |   |       |   |   |   |   |           |           |
|                                   |          |               |              |   |   |       |   |   |   |   |           |           |
|                                   |          |               |              |   |   |       |   |   |   |   |           |           |
|                                   |          |               |              |   |   |       |   |   |   |   |           |           |
|                                   |          |               |              |   |   |       |   |   |   |   |           |           |
|                                   |          |               |              |   |   |       |   |   |   |   |           |           |
|                                   | <u> </u> |               |              |   |   |       |   |   | _ |   | <br>      | 2.57 DM   |
| 1                                 | e        |               | $\mathbf{O}$ |   |   |       |   |   |   |   | - 🔯 🗓 🕪   | 8/24/2017 |

**RESULT:** 

Thus the above program is executed and the output is verified successfully.

## EX NO :14

## CALCULATOR

## <u>AIM:</u>

To write a ASP.NET program to implement the Calculator.

## **ALGORITHM:**

STEP 1: Start the process.

STEP 2: Create One Text Box and 19 Buttons in Form.

STEP 3: Double click the Buttons 1 to 11 and write

Text Box1=TextBox1.Text+Button1.Text

STEP 4: Double click the Button, Clear Button and write Appropriate Coding for that.

STEP 5: Click the Debug option to get the output Form.

STEP 6: Stop the process.

#### CODING:

Public Class Form1

Dim op, temp As Integer

Private Sub Button3\_Click(ByVal sender As System.Object, ByVal e As System.EventArgs) Handles Button3.Click

TextBox1.Text = TextBox1.Text + Button3.Text

End Sub

Private Sub Button1\_Click(ByVal sender As System.Object, ByVal e As System.EventArgs) Handles Button1.Click

TextBox1.Text = TextBox1.Text + Button1.Text

End Sub

Private Sub Button2\_Click(ByVal sender As System.Object, ByVal e As System.EventArgs) Handles Button2.Click

TextBox1.Text = TextBox1.Text + Button2.Text

End Sub

Private Sub Button4\_Click(ByVal sender As System.Object, ByVal e As System.EventArgs) Handles Button4.Click

TextBox1.Text = TextBox1.Text + Button4.Text

End Sub

Private Sub Button5\_Click(ByVal sender As System.Object, ByVal e As System.EventArgs) Handles Button5.Click

TextBox1.Text = TextBox1.Text + Button5.Text

End Sub

Private Sub Button6\_Click(ByVal sender As System.Object, ByVal e As System.EventArgs) Handles Button6.Click

TextBox1.Text = TextBox1.Text + Button6.Text

End Sub

Private Sub Button7\_Click(ByVal sender As System.Object, ByVal e As System.EventArgs) Handles Button7.Click

TextBox1.Text = TextBox1.Text + Button7.Text

End Sub

Private Sub Button8\_Click(ByVal sender As System.Object, ByVal e As System.EventArgs) Handles Button8.Click

TextBox1.Text = TextBox1.Text + Button8.Text

End Sub

Private Sub Button9\_Click(ByVal sender As System.Object, ByVal e As System.EventArgs) Handles Button9.Click

TextBox1.Text = TextBox1.Text + Button9.Text

End Sub

Private Sub Button11\_Click(ByVal sender As System.Object, ByVal e As System.EventArgs) Handles Button11.Click

TextBox1.Text = TextBox1.Text + Button11.Text

End Sub

Private Sub Button10\_Click(ByVal sender As System.Object, ByVal e As System.EventArgs) Handles Button10.Click

TextBox1.Text = TextBox1.Text + Button10.Text

End Sub

Private Sub Button12\_Click(ByVal sender As System.Object, ByVal e As System.EventArgs) Handles Button12.Click

Select Case op

Case 1

TextBox1.Text = CStr(Val(temp) + Val(TextBox1.Text))

Case 2

TextBox1.Text = Val(temp) - Val(TextBox1.Text)

Case 3

TextBox1.Text = Val(temp) \* Val(TextBox1.Text)

Case 4

TextBox1.Text = Val(temp) / Val(TextBox1.Text)

End Select

End Sub

Private Sub Button13\_Click(ByVal sender As System.Object, ByVal e As System.EventArgs) Handles Button13.Click

temp = TextBox1.Text

TextBox1.Text = " "

op = 1

End Sub

Private Sub Button14\_Click(ByVal sender As System.Object, ByVal e As System.EventArgs) Handles Button14.Click

temp = TextBox1.Text

TextBox1.Text = " "

op = 2

End Sub

Private Sub Button15\_Click(ByVal sender As System.Object, ByVal e As System.EventArgs) Handles Button15.Click

temp = TextBox1.Text

TextBox1.Text = " "

op = 3

End Sub

Private Sub Button16\_Click(ByVal sender As System.Object, ByVal e As System.EventArgs) Handles Button16.Click

temp = TextBox1.Text

TextBox1.Text = " "

op = 4

End Sub

Private Sub Button18\_Click(ByVal sender As System.Object, ByVal e As System.EventArgs) Handles Button18.Click

If TextBox1.Text.Length <> 0 Then

temp = CDbl(TextBox1.Text)

temp = System.Math.Sqrt(temp)

TextBox1.Text = CStr(temp)

End If

End Sub

Private Sub Button17\_Click(ByVal sender As System.Object, ByVal e As System.EventArgs) Handles Button17.Click

Dim i As Integer

If TextBox1.Text.Length > 0 Then

i = TextBox1.Text.Length

TextBox1.Text = TextBox1.Text.Remove(i - 1, 1)

End If

End Sub

Private Sub TextBox1\_TextChanged(ByVal sender As System.Object, ByVal e As System.EventArgs) Handles TextBox1.TextChanged

End Sub

Private Sub Button20\_Click(ByVal sender As System.Object, ByVal e As System.EventArgs) Handles Button20.Click

Me.Close()

End Sub

Private Sub Button19\_Click(ByVal sender As System.Object, ByVal e As System.EventArgs) Handles Button19.Click TextBox1.Clear()

End Sub

End Class

## OUTPUT:

|      | The Party Name |        |       |
|------|----------------|--------|-------|
|      | CALC           | ULATOR |       |
| 4    |                |        |       |
| 1    | 2              | 3      | +     |
| 4    | 5              | 6      | -     |
| 7    | 8              | 9      | •     |
|      | 0              | =      | /     |
| back | sqr            | clear  | close |
|      |                |        |       |

## **RESULT**:

Thus the above program is executed and the output is verified successfully.

#### **EX NO:15**

## STUDENT INFORMATION

#### <u>AIM :</u>

To write a ASP.NET program for database connectivity to retrieve student information.

#### **ALGORITHM:**

STEP 1: Start the process.

STEP 2: Create new web site project in asp.net.

- STEP 3: In Server Explorer add new database connection and create new table in it.
- STEP 4: In designing part, insert the necessary controls along with grid option .
- STEP 5: Write the coding for insert, update, delete and clear button using SQL query.

STEP 6: Debug the program.

STEP 7: Stop the process.

#### CODING:

Imports System.Data.SqlClient Partial Class \_Default Inherits System.Web.UI.Page

Dim con As SqlConnection Dim cmd As SqlCommand Dim dr As SqlDataReader Protected Sub Button1\_Click(ByVal sender As Object, ByVal e As System.EventArgs) Handles Button1.Click cmd = New SqlCommand(" insert into student values ("" & TextBox1.Text & " ', "" & TextBox2.Text & "', "' & TextBox2.Text & "') ", con) cmd.ExecuteNonQuery() MsgBox("Successfully inserted") cmd.Dispose() con.Close() End Sub Protected Sub Page\_Load(ByVal sender As Object, ByVal e As System.EventArgs) Handles Me.Load con = New SqlConnection("Data Source=.\SQLEXPRESS;AttachDbFilename=C:\Users\user1234\Documents\sample.mdf;Integra ted Security=True;Connect Timeout=30;User Instance=True") con.Open() End Sub Protected Sub Button2\_Click(ByVal sender As Object, ByVal e As System.EventArgs) Handles Button2.Click Dim a As String a = TextBox2.Textcmd = New SqlCommand("Update student set SName= 'vimal' where SName= ' " & a &"''',con) cmd.ExecuteNonQuery() MsgBox("UPDATED")

cmd.Dispose() con.Close() End Sub Protected Sub Button4\_Click(ByVal sender As Object, ByVal e As System.EventArgs) Handles Button4.Click Dim a As String a = TextBox2.Text cmd = New SqlCommand("delete from student where SName=' " & a & "'", con) cmd.ExecuteNonQuery() MsgBox("deleted") cmd.Dispose() con.Close() End Sub Protected Sub Button5\_Click(ByVal sender As Object, ByVal e As System.EventArgs) Handles Button5.Click TextBox1.Text = "" TextBox2.Text = "" TextBox3.Text = "" End Sub End Class

## OUTPUT:

| Untitled                        | d Page X                          |           |
|---------------------------------|-----------------------------------|-----------|
| $\leftarrow \rightarrow \times$ | (i) localhost:49249/Students/Defa | ault.aspx |
|                                 |                                   |           |
| ID                              | 1                                 |           |
| Name                            | abina∨                            |           |
| Result                          | pass                              |           |
| [                               | delete Clear                      | Update    |
| <b>ID SName</b><br>1 abinav     | App_Web_dmjxxkx2                  |           |
| 1 abinav                        | Successfully inserted             |           |
| l                               | ОК                                |           |

## **RESULT**:

Thus the above program is executed and the output is verified successfully.

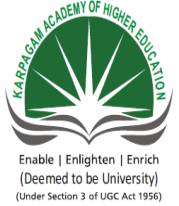

#### KARPAGAM ACADEMY OF HIGHER EDUCATION Karpagam University (Deemed University Established Under Section 3 of UGC Act 1956) COIMBATORE – 641 021 DEPARTMENT OF COMPUTER SCIENCE, CA & IT

# SUBJECT: VISUAL PROGRAMMING LABSEMESTER: VL T P CSUBJECT CODE: 15CSU511CLASS: III B.Sc.CS0 0 5 3

#### LIST OF PRACTICALS

- 1. Calculate Simple interest and compound Interest
- 2. Find mouse events and coordinates where the mouse is clicked.
- 3. Implement Notepad
- 4. Draw several shapes and fill with color.
- 5. Perform the following in list box
  - a) Add an item
  - b) Delete an item
  - c) List count
  - d) Clear the List
- 6. Calculate the days elapsed between the given two dates.
- 7. Create Menu and link multiple forms with different colors.
- 8. Animate the picture using animation control.
- 9. Implement Employee Payroll using ADO.
- 10. Create and manipulate a File.

#### ASP.Net

- 11. Write a program to create a Web-based calculator.
- 12. Write a program for database connectivity to retrieve student information.
- 13. Write a program to retrieve Cookies information.
- 14. Write a program to count web page hits.
- 15. Write a program to find Fibonacci series and Factorial of a given number.

#### **ESE MARKS ALLOCATION**

| 1 | Program I  | 20 |
|---|------------|----|
| 2 | Program II | 20 |
| 3 | Viva-voce  | 10 |
| 4 | Record     | 10 |
|   | Total      | 60 |

## KARPAGAM ACADEMY OF HIGHER EDUCATION

Pollachi Main Road, Eachanari post,

Coimbatore-641021.

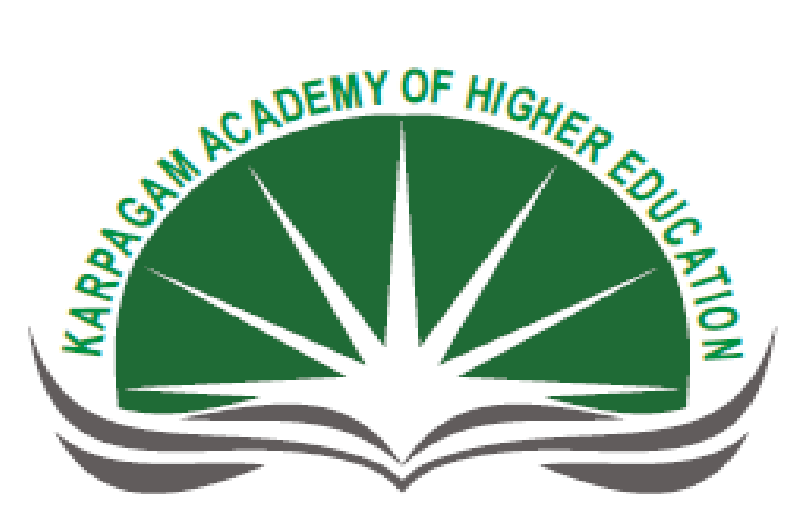

Enable | Enlighten | Enrich (Deemed to be University) (Under Section 3 of UGC Act 1956)

## DEPARTMENT OF COMPUTER SCIENCE

VISUAL PROGRAMMING LAB(15CSU511)

**III B.Sc COMPUTER SCIENCE** 

# **INDEX**

# **VB.NET**

| S.NO | TITLE                               |
|------|-------------------------------------|
| 1    | SIMPLE INTEREST & COMPOUND INTEREST |
| 2    | LISTBOX OPERATIONS                  |
| 3    | MOUSE EVENTS                        |
| 4    | DATE DIFFERENCE                     |
| 5    | SHAPES                              |
| 6    | ANIMATION                           |
| 7    | LINK MULTIPLE FORMS                 |
| 8    | NOTEPAD                             |
| 9    | FILE MANIPULATION                   |
| 10   | EMPLOYEE PAYROLL CALCULATION        |

#### EX NO:1

## SIMPLE INTEREST & COMPOUND INTEREST

#### <u>AIM:</u>

To write a program to calculate the Simple Interest and Compound Interest.

#### **ALGORITHM:**

Step 1 : Start the process.

Result button.

- Step 2 : In form design, place the Label boxes, Text Boxes and Buttons.
- Step 3 : Replace the name of the labels and button using its corresponding properties.
- Step 4 : In button\_1 click event, declare p, n, r as Integer and input the values for p, n, r and check whether all fields are given.
- Step 5 : If all the values are given, calculate the SI using the formula SI=(p\*n\*r)/100.
- Step 6 : In button\_2 click event, declare p, n, r and input the values for p, n, r and calculate CI using the Formula CI=(p\*Math.Pow((1+r/100),n)) and display the two results in the

Step 7 : In button\_3 click event, specifying the coding for clearing the text boxes.Step 8 : Stop the process.
### FORM DESIGN:

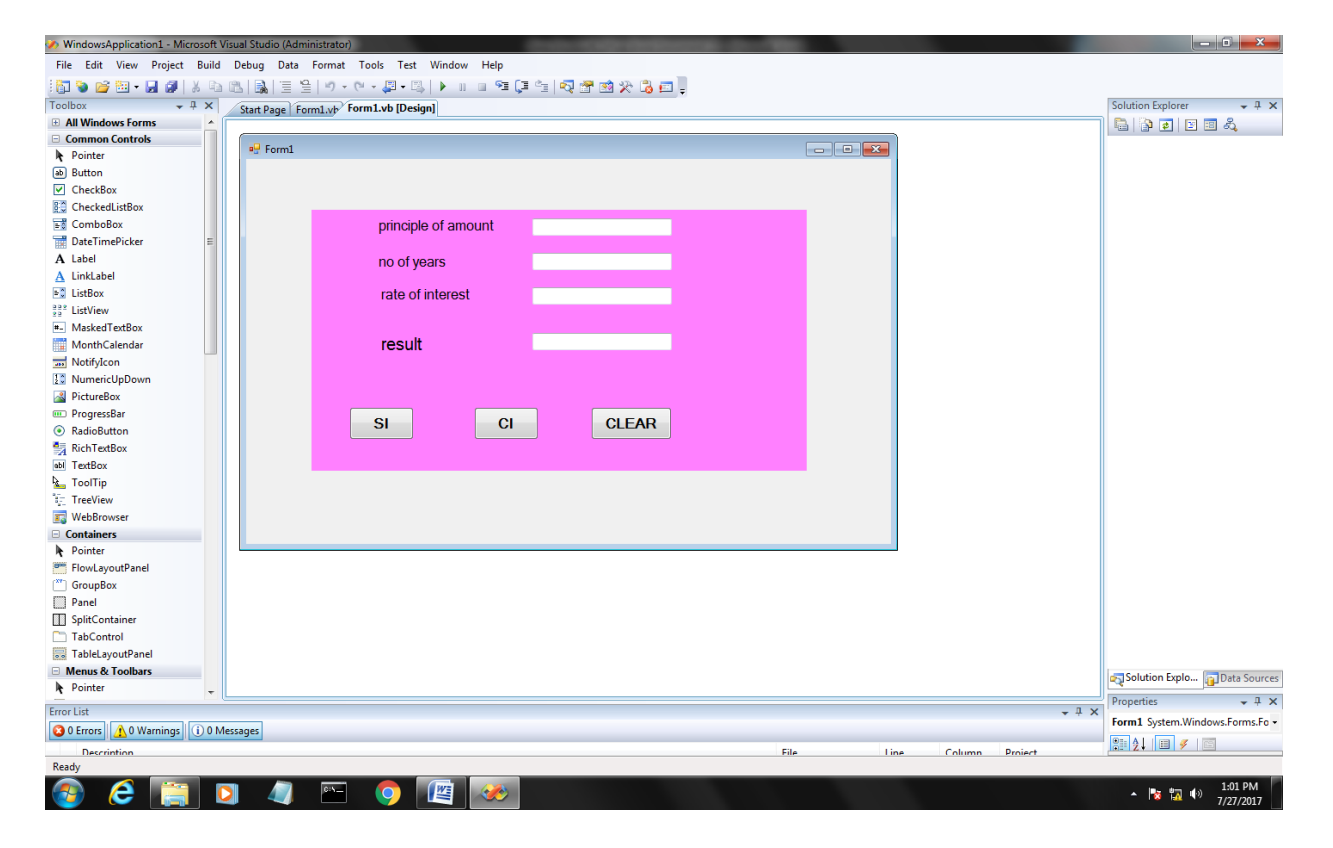

#### CODING :

Public Class Form1 Dim p, ny, rt As Integer Dim si, ci, handlesTextBox2

Private Sub Button1\_Click(ByVal sender As System.Object, ByVal e As System.EventArgs) Handles Button1.Click p = TextBox1.Text ny = TextBox2.Text rt = TextBox3.Text si = (p \* ny \* rt) / 100 TextBox4.Text = si End Sub

Private Sub Button2\_Click(ByVal sender As System.Object, ByVal e As System.EventArgs) Handles Button2.Click p = TextBox1.Text ny = TextBox2.Text rt = TextBox3.Text ci = p \* Math.Pow((1 + (rt / 100)), ny) TextBox4.Text = ci End Sub

Private Sub Label1\_Click(ByVal sender As System.Object, ByVal e As System.EventArgs) Handles Label1.Click If TextBox1.Text.Length = 0 Then MsgBox("please enter the priciple amount") End If End Sub

Private Sub Label2\_Click(ByVal sender As System.Object, ByVal e As System.EventArgs) Handles Label2.Click If TextBox2.Text.Length = 0 Then MsgBox("please enter the no of years ") End If End Sub

Private Sub Label3\_Click(ByVal sender As System.Object, ByVal e As System.EventArgs) Handles Label3.Click If TextBox3.Text.Length = 0 Then MsgBox("please enter the rate of intrest value") TextBox3.Focus() End If End Sub

# OUTPUT :

| Porm1 | Statement Street State | -       | Contraction of the local division of the local division of the loc |  |                   |
|-------|------------------------|---------|----------------------------------------------------------------------------------------------------|--|-------------------|
|       |                        |         |                                                                                                    |  |                   |
| _     |                        |         |                                                                                                    |  |                   |
|       | principle of amount    | 50      |                                                                                                    |  |                   |
|       | no of years            | 2       |                                                                                                    |  |                   |
|       | rate of interest       | 2       |                                                                                                    |  |                   |
|       | Tate of interest       | -       |                                                                                                    |  |                   |
|       | result                 | 2       |                                                                                                    |  |                   |
|       |                        |         |                                                                                                    |  |                   |
|       |                        |         |                                                                                                    |  |                   |
|       | SIC                    | I CLEAR |                                                                                                    |  |                   |
|       |                        |         |                                                                                                    |  |                   |
|       |                        |         |                                                                                                    |  |                   |
|       |                        |         |                                                                                                    |  |                   |
|       |                        |         |                                                                                                    |  |                   |
|       |                        |         |                                                                                                    |  |                   |
|       |                        |         |                                                                                                    |  |                   |
|       |                        |         |                                                                                                    |  |                   |
|       |                        |         |                                                                                                    |  |                   |
|       |                        |         |                                                                                                    |  |                   |
|       |                        |         |                                                                                                    |  |                   |
|       |                        |         |                                                                                                    |  |                   |
|       |                        |         |                                                                                                    |  |                   |
|       |                        |         |                                                                                                    |  |                   |
|       |                        |         |                                                                                                    |  |                   |
|       |                        |         |                                                                                                    |  |                   |
|       |                        |         |                                                                                                    |  |                   |
|       |                        |         |                                                                                                    |  | 1:00 PM           |
| 🥑 C   |                        |         |                                                                                                    |  | * 🔯 ঝ 🖤 7/27/2017 |

**RESULT** :

Thus the above vb.net program is running successfully and the output was verified.

#### Ex No :2

## LISTBOX OPERATIONS

### <u>AIM:</u>

To write a VB.NET program to perform the following in ListBox

- a) Add an item
- b) Delete an item
- c) List count
- d) Clear the list

### **ALGORITHM:**

Step 1: Start the process.

- Step 2: In the form design window, place the buttons, textbox and listbox.
- Step 3: Replace the name of the label and buttons by using their corresponding properties.

Step 4: Add Button is used to add new item in List Box.

Step 5: In this form Count Button is used to display the number of items in listBox.

Step 6: Delete Button is used to delete the item in List Box.

Step 7: Clear Button is used to clear all the items.

Step 8: Debug the program.

Step 9: Stop the process.

## FORM DESIGN :

| WindowsApplication3 - Microsoft \ | risual Studio (Administrator)                            | - 0 ×                            |
|-----------------------------------|----------------------------------------------------------|----------------------------------|
| File Edit View Project Build      | Debug Data Format Tools Test Window Help                 |                                  |
| : 🔂 💊 💕 🖽 - 🖬 🖉 🐰 🗞               | □□□□ 2 父 20 12 19 10 10 10 10 10 10 10 10 10 10 10 10 10 |                                  |
| Toolbox 🗸 🕂 🗙                     | Form1.vb [Design]* Start Page                            | c Solution Explorer → 平 ×        |
| All Windows Forms                 | · · · ·                                                  | T 🗟 🗿 🗊 🗉 🕹                      |
| Common Controls                   |                                                          | WindowsApplication3              |
| Pointer                           | •• Formi                                                 | - 🔤 My Project                   |
| ab Button                         |                                                          | Form1.vb                         |
| CheckBox                          |                                                          |                                  |
| CheckedListBox                    | 9/5                                                      |                                  |
| E ComboBox                        |                                                          |                                  |
| 📅 DateTimePicker 🗉                |                                                          |                                  |
| A Label                           |                                                          |                                  |
| A LinkLabel                       |                                                          |                                  |
| ListBox                           |                                                          |                                  |
| 222 ListView                      |                                                          |                                  |
| #- MaskedTextBox                  |                                                          |                                  |
| MonthCalendar                     |                                                          |                                  |
| 3 NotifyIcon                      | add dei count clear                                      |                                  |
| 10 NumericUpDown                  |                                                          |                                  |
| PictureBox                        |                                                          |                                  |
| 💷 ProgressBar                     |                                                          |                                  |
| RadioButton                       |                                                          |                                  |
| NichTextBox                       |                                                          |                                  |
| abl TextBox                       |                                                          |                                  |
| ⊾ ToolTip                         |                                                          |                                  |
| ैं: TreeView                      |                                                          |                                  |
| 📷 WebBrowser                      |                                                          |                                  |
| Containers                        |                                                          |                                  |
| Pointer                           |                                                          |                                  |
| FlowLayoutPanel                   |                                                          |                                  |
| GroupBox                          |                                                          |                                  |
| Panel                             |                                                          |                                  |
| SplitContainer                    |                                                          |                                  |
| TabControl                        |                                                          |                                  |
| TableLayoutPanel                  |                                                          |                                  |
| Menus & Toolbars                  |                                                          | Solution Explo 👔 Data Sources    |
| Pointer -                         |                                                          |                                  |
| Error List                        | + ₽:                                                     | K Benett Sustan Mindaus Forme Ba |
| 🔇 0 Errors 🛕 0 Warnings 🚺 0 M     | essages                                                  | Paneli System.windows.rorms.Pa   |
| Description                       | File Line Column Project                                 |                                  |
| Ready                             |                                                          | δ2 Ξ11 540 x 224                 |
| 🚳 😂 📋 I                           | 2 🖉 🗠 🌔 🖉 🥙                                              | ▲ 😿 況 🕪 1:18 PM                  |

#### CODING :

Public Class Form1

Private Sub Button1\_Click(ByVal sender As System.Object, ByVal e As System.EventArgs) Handles Button1.Click ListBox1.Items.Add(TextBox2.Text) TextBox2.Focus()

End Sub

Private Sub Button2\_Click(ByVal sender As System.Object, ByVal e As System.EventArgs) Handles Button2.Click ListBox1.Items.Remove(ListBox1.SelectedItem) TextBox2.Clear() End Sub

Private Sub Button3\_Click(ByVal sender As System.Object, ByVal e As System.EventArgs) Handles Button3.Click TextBox2.Text = ListBox1.Items.Count()

End Sub

Private Sub Button4\_Click(ByVal sender As System.Object, ByVal e As System.EventArgs) Handles Button4.Click ListBox1.Items.Clear() TextBox2.Clear() End Sub

| OUTPUT :          |         |
|-------------------|---------|
| ₽ Form1           | - c ×   |
| Helio<br>world    |         |
| add de count dear |         |
|                   |         |
|                   |         |
|                   |         |
|                   |         |
|                   | 1-23 PM |

**RESULT:** 

Thus the above vb.net program is running successfully and the output isverified.

#### **EX.NO :3**

### **MOUSE EVENTS**

### AIM:

To write a program to find the mouse events and coordinates where the mouse is clicked

### **ALGORITHM:**

Step1: Start the process.

Step 2: In the form design window place the label and text box.

Step 3: Replace the name of the label and button by using corresponding

properties

**Step 4:** In the form1\_mouse enter event is declared then the textbox will display as mouse in.

**Step 5:** Form1\_mouse leave event is declared then the textbox will as mouse out.

**Step 6:** Form1\_mouse down event is declared.

Step 7: Execute the output and

Step 8: Stop the process

## FORM DESIGN :

| WindowsApplicationb - Microsoft V | isual Studio (Administrator)                             |                              |
|-----------------------------------|----------------------------------------------------------|------------------------------|
| File Edit View Project Build      | Debug Data Tools Test Window Help                        |                              |
| i 🛐 🗞 💕 🔁 • 🖬 🕔 i 🐰 🐚             | □□   ■   = = =   • • • • □ = = = = = = = = = = = = = = = |                              |
| Toolbox 🗸 म 🗙                     | Form1.vb [Design] Start Page                             | Solution Explorer 🗸 🕂 🗙      |
| All Windows Forms                 |                                                          | 🖺 🗿 🛃 🗵 🗉 🖧                  |
| Common Controls                   |                                                          | WindowsApplication6          |
| Pointer                           |                                                          | - 🔤 My Project               |
| ab Button                         |                                                          | 💼 Form1.vb                   |
| CheckBox                          |                                                          |                              |
| 😳 CheckedListBox                  |                                                          | 1                            |
| 📷 ComboBox                        |                                                          | 1                            |
| DateTimePicker =                  | mouse in                                                 | 1                            |
| A Label                           |                                                          | 1                            |
| A LinkLabel                       | multe out                                                | 1                            |
| ListBox                           |                                                          | 1                            |
| 222 ListView                      |                                                          | (                            |
| #- MaskedTextBox                  | mouse down                                               | 1                            |
| MonthCalendar                     |                                                          | 1                            |
| 3 NotifyIcon                      |                                                          | 1                            |
| 1 NumericUpDown                   |                                                          | 1                            |
| PictureBox                        | close                                                    |                              |
| ProgressBar                       |                                                          |                              |
| RadioButton                       |                                                          | 1                            |
| NichTextBox                       |                                                          |                              |
| abl TextBox                       |                                                          | 1                            |
| ⊾ ToolTip                         |                                                          | 1                            |
| ैः TreeView                       |                                                          | 1                            |
| 📷 WebBrowser                      |                                                          | 1                            |
| Containers                        |                                                          | 1                            |
| Pointer                           |                                                          | 1                            |
| FlowLayoutPanel                   |                                                          | 1                            |
| CroupBox                          |                                                          |                              |
| Panel                             |                                                          |                              |
| SplitContainer                    |                                                          | (                            |
| TabControl                        |                                                          |                              |
| ableLayoutPanel                   |                                                          |                              |
| Menus & Toolbars                  |                                                          | Solution Explo               |
| Pointer 🗸                         |                                                          |                              |
| Error List                        | + 4 ×                                                    | Properties + # X             |
| 🙆 0 Errors 🛕 0 Warnings 🕕 0 M     | essages                                                  | Form1.vb File Properties     |
| Description                       | File Line Column Project                                 |                              |
| Ready                             |                                                          |                              |
| 🚳 健 🚞 🕻                           | 🔰 🥼 🖭 🧿 🌉 🧀                                              | ▲ 🔯 🖏 🐠 1:33 PM<br>7/27/2017 |

#### CODING:

Public Class Form1

Private Sub Button1\_Click(ByVal sender As System.Object, ByVal e As System.EventArgs) Handles Button1.Click Me.Close() End Sub

Private Sub TextBox1\_TextChanged(ByVal sender As System.Object, ByVal e As System.EventArgs) Handles Me.MouseEnter TextBox1.Text = ("MOUSE IN") TextBox2.Clear() TextBox3.Clear() End Sub

Private Sub TextBox3\_TextChanged(ByVal sender As System.Object, ByVal e As System.EventArgs) Handles Me.MouseDown TextBox3.Text = "MOUSE DOWN" TextBox1.Clear() TextBox2.Clear() End Sub

Private Sub TextBox2\_TextChanged(ByVal sender As System.Object, ByVal e As System.EventArgs) Handles Me.MouseLeave TextBox2.Text = ("MOUSE OUT") TextBox3.Clear() TextBox1.Clear() End Sub

End Class

# OUTPUT :

| 🖳 Form1 |            |          | 200 | and the statement | States of the local division of the local division of the local di |  |                 |
|---------|------------|----------|-----|-------------------|----------------------------------------------------------------------------------------------------|--|-----------------|
|         |            |          |     |                   |                                                                                                    |  |                 |
|         |            |          |     |                   |                                                                                                    |  |                 |
|         | mouse in   | MOUSE IN |     |                   |                                                                                                    |  |                 |
|         |            |          |     |                   |                                                                                                    |  |                 |
|         | mouse out  |          |     |                   |                                                                                                    |  |                 |
|         | mouse down |          |     |                   |                                                                                                    |  |                 |
|         |            |          |     |                   |                                                                                                    |  |                 |
|         | close      |          |     |                   |                                                                                                    |  |                 |
|         |            |          |     |                   |                                                                                                    |  |                 |
|         |            |          |     |                   |                                                                                                    |  |                 |
|         |            |          |     |                   |                                                                                                    |  |                 |
|         |            |          |     |                   |                                                                                                    |  |                 |
|         |            |          |     |                   |                                                                                                    |  |                 |
|         |            |          |     |                   |                                                                                                    |  |                 |
|         |            |          |     |                   |                                                                                                    |  |                 |
|         |            |          |     |                   |                                                                                                    |  |                 |
|         |            |          |     |                   |                                                                                                    |  |                 |
|         |            |          |     |                   |                                                                                                    |  |                 |
|         |            |          |     |                   |                                                                                                    |  |                 |
|         |            |          |     |                   |                                                                                                    |  |                 |
|         |            |          |     |                   |                                                                                                    |  |                 |
|         |            |          |     |                   |                                                                                                    |  |                 |
|         |            |          |     |                   |                                                                                                    |  |                 |
|         |            |          |     |                   |                                                                                                    |  |                 |
|         |            | - 👩 📧    | »»  |                   |                                                                                                    |  | ▲ 🌇 🖏 🕪 1:47 PM |

**RESULT**:

Thus the above vb.net program is running successfully and the output was verified.

#### **EX NO :4**

### **DATE DIFFERENCE**

### <u>AIM:</u>

To write a VB.NET program to calculate the day elapsed between the given two dates.

### **ALGORITHM:**

- STEP 1: Start the process.
- STEP 2: In the form design window, place the label box, textbox, button and date time picture.
- STEP 3: Replace the name of the label and buttons by using there corresponding properties.
- STEP 4: In the button1.click event, declare d1, d2 as date, diff as integer and as integer.
- STEP 5: Find the difference of two date by using diff=d2. Subtract (d1) and display the days in integer by using day=diff.totaldays and display init the textbox by using TextBox1.Text=cstr (day).
- STEP 6: Stop the process.

## FORM DESIGN :

MC .........

| windowsApplication5 - Microsoft V | Jsual studio (Administrator)                |                                 |
|-----------------------------------|---------------------------------------------|---------------------------------|
| File Edit View Project Build      | Debug Data Format Tools Test Window Help    |                                 |
| 🔂 💊 🐸 • 🖬 🖉   🕹 🖻                 | 🗈 🗟 🗄 - 이 - 이 - 의 - 의 - 의 🗣 💭 🖆 🐼 🋣 🏷 👶 🖬 🖕 |                                 |
| Toolbox 🚽 🕂 🗙                     | Form1.vb [Design] Start Page                | Solution Explorer 🛛 👻 🕂 🗙       |
| All Windows Forms                 |                                             | 🖺 🔂 🗾 🗉 🖧                       |
| Common Controls                   |                                             | WindowsApplication5             |
| Pointer                           |                                             | 🔤 My Project                    |
| ab Button                         |                                             | Form1.vb                        |
| CheckBox                          |                                             |                                 |
| 🕄 CheckedListBox                  | Thursday July 27, 2017 🗊 🖛                  |                                 |
| 📷 ComboBox                        |                                             |                                 |
| 📅 DateTimePicker 🗧                |                                             |                                 |
| A Label                           |                                             |                                 |
| A LinkLabel                       |                                             |                                 |
| ListBox                           | Tuesday , August 01, 2017 🛄 🖛               |                                 |
| 22 ListView                       |                                             |                                 |
| #- MaskedTextBox                  |                                             |                                 |
| MonthCalendar                     | ľ                                           |                                 |
| In NotifyIcon                     |                                             |                                 |
| 10 NumericUpDown                  |                                             |                                 |
| PictureBox                        |                                             |                                 |
| 💷 ProgressBar                     | calculate clear                             |                                 |
| <ul> <li>RadioButton</li> </ul>   |                                             |                                 |
| NichTextBox                       |                                             |                                 |
| abl TextBox                       |                                             |                                 |
| 💁 ToolTip                         |                                             |                                 |
| ैर्टू TreeView                    |                                             |                                 |
| 🛐 WebBrowser                      |                                             |                                 |
| Containers                        |                                             |                                 |
| Pointer                           |                                             |                                 |
| FlowLayoutPanel                   |                                             |                                 |
| CroupBox GroupBox                 |                                             |                                 |
| Panel                             |                                             |                                 |
| SplitContainer                    |                                             |                                 |
| TabControl                        |                                             |                                 |
| TableLayoutPanel                  |                                             |                                 |
| Menus & Toolbars                  |                                             | Solution Explo Data Sources     |
| Pointer -                         |                                             |                                 |
| Error List                        | - 4 ×                                       | Properties + # X                |
| 🔕 0 Errors 🛕 0 Warnings 🚺 0 M     | lessages                                    | Form1 System.Windows.Forms.Fo • |
| Description                       | File Line Column Project                    |                                 |
| Ready                             |                                             |                                 |
| 🚳 🥭 📋 🛛                           | D 🥼 🖭 🧔 🖳 🕪                                 | ▲ 🔀 🖏 👀 1:29 PM                 |

#### CODING:

Public Class Form1 Private Sub Button1\_Click(ByVal sender As System.Object, ByVal e As System.EventArgs) Handles Button1.Click Dim d1, d2 As Date Dim diff As TimeSpan Dim d As Integer d1 = DateTimePicker1.Value d2 = DateTimePicker2.Value diff = d2.Subtract(d1) d = diff.Days TextBox1.Text = CStr(d)

End Sub

Private Sub Button2\_Click(ByVal sender As System.Object, ByVal e As System.EventArgs) Handles Button2.Click TextBox1.Clear() End Sub

# OUTPUT :

| 🖶 Form1                     |                               |
|-----------------------------|-------------------------------|
|                             |                               |
| Thursday be 27 2017         |                               |
| nicesy, ay 21,211 gr        |                               |
|                             |                               |
|                             |                               |
| Tuesday , August 01.2017 ⊒v |                               |
|                             |                               |
|                             |                               |
|                             |                               |
|                             |                               |
| calculate clear 4           |                               |
|                             |                               |
|                             |                               |
|                             |                               |
|                             |                               |
|                             |                               |
|                             |                               |
|                             |                               |
|                             |                               |
|                             |                               |
|                             |                               |
|                             |                               |
|                             |                               |
|                             |                               |
|                             |                               |
|                             |                               |
|                             |                               |
|                             |                               |
|                             |                               |
|                             | ▲ 😼 🌄 小⇒ 1:31 PM<br>7/27/2017 |

**RESULT:** 

Thus the above vb.net program is running successfully and the output was verified.

### EX No: 5

### **SHAPES**

## <u>AIM:</u>

To write a VB.NET program to draw the shapes and fill with color.

### **ALGORITHM:**

Step 1: Start the process.

Step 2: Open visual studio, create a new project and display from on it

Step 3: Create a one button for shapes.

- Step 4: In coding window, declare the line, ellipse, rectangle, arc,etc.
- Step 5: Write the graphics function in each button to draw the appropriate shapes.

Step 6: Execute the process.

Step 7: Stop the program.

## FORM DESIGN :

| File Edit View Dreject Build                                          | Isaa suuun (variministaavi)<br>Dahue Data Savast Taole Tast Window Hele |                                |  |  |  |  |
|-----------------------------------------------------------------------|-------------------------------------------------------------------------|--------------------------------|--|--|--|--|
| File cart view Project build Debug Data Format iools lett Window Help |                                                                         |                                |  |  |  |  |
| Taalhay                                                               |                                                                         | Calution Fundamental II V      |  |  |  |  |
|                                                                       | / form1.vb [Design]* [Start Page + ×                                    |                                |  |  |  |  |
| All Windows Forms                                                     |                                                                         |                                |  |  |  |  |
| Pointer                                                               | 💀 Form1                                                                 | WindowsApplication7            |  |  |  |  |
| ab Button                                                             |                                                                         | My Project                     |  |  |  |  |
|                                                                       |                                                                         | En en Pormi.vo                 |  |  |  |  |
| CheckedListBox                                                        |                                                                         |                                |  |  |  |  |
| ComboBox                                                              |                                                                         |                                |  |  |  |  |
| DateTimePicker                                                        |                                                                         |                                |  |  |  |  |
| A Label                                                               |                                                                         |                                |  |  |  |  |
| A LinkLabel                                                           |                                                                         |                                |  |  |  |  |
| ► ListBox                                                             |                                                                         |                                |  |  |  |  |
| 22 ListView                                                           |                                                                         |                                |  |  |  |  |
| #- MaskedTextBox                                                      |                                                                         |                                |  |  |  |  |
| MonthCalendar                                                         |                                                                         |                                |  |  |  |  |
| - NotifyIcon                                                          | P                                                                       |                                |  |  |  |  |
| 1 NumericUpDown                                                       |                                                                         |                                |  |  |  |  |
| PictureBox                                                            |                                                                         |                                |  |  |  |  |
| 🚥 ProgressBar                                                         | ine square elips                                                        |                                |  |  |  |  |
| <ul> <li>RadioButton</li> </ul>                                       |                                                                         |                                |  |  |  |  |
| SichTextBox                                                           |                                                                         |                                |  |  |  |  |
| abl TextBox                                                           |                                                                         |                                |  |  |  |  |
| La ToolTip                                                            |                                                                         |                                |  |  |  |  |
| TreeView                                                              |                                                                         |                                |  |  |  |  |
| 📰 WebBrowser                                                          |                                                                         |                                |  |  |  |  |
| Containers                                                            |                                                                         |                                |  |  |  |  |
| Pointer                                                               |                                                                         |                                |  |  |  |  |
| FlowLayoutPanel                                                       |                                                                         |                                |  |  |  |  |
| GroupBox                                                              |                                                                         |                                |  |  |  |  |
| Panel                                                                 |                                                                         |                                |  |  |  |  |
| SplitContainer                                                        |                                                                         |                                |  |  |  |  |
| TabControl                                                            |                                                                         |                                |  |  |  |  |
| TableLayoutPanel                                                      |                                                                         |                                |  |  |  |  |
| Menus & Toolbars                                                      |                                                                         | Solution Explo 👔 Data Sources  |  |  |  |  |
| Pointer -                                                             | 4 m                                                                     | Properties - 1 X               |  |  |  |  |
| Error List                                                            | - + + + + + + + + + + + + + + + + + + +                                 | Form1 System Windows Former Fr |  |  |  |  |
| 3 0 Errors 1 0 Warnings 0 N                                           | essages                                                                 | Pormi System.windows.rorms.ro  |  |  |  |  |
| Ready                                                                 | File Line Column Project                                                | 지켜 989 × 517                   |  |  |  |  |
|                                                                       |                                                                         | 1.54.044                       |  |  |  |  |
| 🥶 C 📄 (                                                               |                                                                         | ▲ 😼 📅 🕪 7/27/2017              |  |  |  |  |

#### CODING:

Public Class Form1 Dim graph As Graphics

Private Sub Button1\_Click(ByVal sender As System.Object, ByVal e As System.EventArgs) Handles Button1.Click Dim mypen As New Pen(Color.Blue, 2) graph = Me.CreateGraphics graph.DrawLine(mypen, 10, 250, 100, 250)

End Sub

Private Sub Button2\_Click(ByVal sender As System.Object, ByVal e As System.EventArgs) Handles Button2.Click Dim mypen As New Pen(Color.Brown, 2) graph = Me.CreateGraphics graph.DrawRectangle(mypen, 125, 125, 125, 125) End Sub

Private Sub Button3\_Click(ByVal sender As System.Object, ByVal e As System.EventArgs) Handles Button3.Click Dim mypen As New Pen(Color.YellowGreen, 5) graph = Me.CreateGraphics graph.DrawEllipse(mypen, 100, 120, 80, 100) End Sub End Class

# OUTPUT :

| Form1 |              |  |     |          |
|-------|--------------|--|-----|----------|
|       |              |  |     |          |
|       |              |  |     |          |
|       |              |  |     |          |
|       |              |  |     |          |
|       |              |  |     |          |
|       |              |  |     |          |
|       |              |  |     |          |
|       |              |  |     |          |
|       |              |  |     |          |
| line  | square elips |  |     |          |
|       |              |  |     |          |
|       |              |  |     |          |
|       |              |  |     |          |
|       |              |  |     |          |
|       |              |  |     |          |
|       |              |  |     |          |
|       |              |  |     |          |
|       |              |  |     |          |
|       |              |  |     |          |
|       |              |  |     |          |
|       |              |  |     |          |
|       |              |  |     |          |
|       |              |  |     |          |
|       |              |  |     |          |
|       |              |  |     |          |
|       |              |  |     |          |
|       |              |  |     |          |
|       |              |  |     |          |
|       |              |  |     | 1.55.014 |
|       | 915- 🜔 📈 🖊   |  | - N | 1:50 PM  |

**RESULT:** 

Thus the above vb.net program is running successfully and the output was verified.

#### EX NO:6

## ANIMATION

### AIM:

To write a VB.NET program to generate Animation.

### **ALGORITHM:**

Step 1 : Start the process.

Step 2 : Choose two Buttons from Tool Box and place it in the Form.

Step 3 : Place eight picture boxes and insert the picture in it.

Step 4 : Place the Timer control into component tray.

Step 5 : Double click the Timer control and write the appropriate coding.

Step 6 : After creating it, run the Program by executing by pressing F5.

Step 7 : End the Process.

## FORM DESIGN:

| pic animation - Microsoft Visual Stu | tudio (Administrator)                      |                               |
|--------------------------------------|--------------------------------------------|-------------------------------|
| File Edit View Project Build         | I Debug Data Format Tools Test Window Help |                               |
| 🖥 🔌 💕 🖽 • 属 🕼   X 🖻                  | 1 121   第   三 弓   シ・ク・急・シート =              |                               |
| Toolbox 🗸 🕂 🗙                        | Form1.wb [Design] Start Page               | ution Explorer 🛛 👻 🕂 🗙        |
| All Windows Forms                    |                                            | 🗿 🛃 🖪 📾 🖧                     |
| Common Controls                      |                                            | pic animation                 |
| Pointer                              |                                            | 📴 My Project                  |
| ab Button                            |                                            | Form1.vb                      |
| CheckBox                             |                                            |                               |
| CheckedListBox                       |                                            |                               |
| E ComboBox                           |                                            |                               |
| DateTimePicker =                     |                                            |                               |
| A Label                              |                                            |                               |
| A LinkLabel                          |                                            |                               |
| E ListBox                            |                                            |                               |
| 222 ListView                         |                                            |                               |
| #- MaskedTextBox                     |                                            |                               |
| MonthCalendar                        |                                            |                               |
| 300 NotifyIcon                       |                                            |                               |
| 10 NumericUpDown                     |                                            |                               |
| PictureBox                           |                                            |                               |
| 💷 ProgressBar                        |                                            |                               |
| RadioButton                          |                                            |                               |
| RichTextBox                          |                                            |                               |
| abl TextBox                          |                                            |                               |
| 🖢 ToolTip                            | SARI SAP CUSE                              |                               |
| TreeView                             |                                            |                               |
| 📰 WebBrowser                         |                                            |                               |
| Containers                           |                                            |                               |
| Pointer                              |                                            |                               |
| FlowLayoutPanel                      |                                            |                               |
| C GroupBox                           |                                            |                               |
| Panel                                |                                            |                               |
| SplitContainer                       |                                            |                               |
| TabControl                           | 10 - ·                                     |                               |
| TableLayoutPanel                     | G imeri                                    |                               |
| Menus & Toolbars                     |                                            | Solution Explo 🔄 Data Sources |
| Pointer 🗸                            |                                            |                               |
| Error List                           | - 1 × 1 <sup>Pro</sup>                     | perties 🗸 🕂 🗙                 |
| 🙆 0 Errors 🔥 0 Warnings 🚺 0 M        | Viessages Form                             | m1 System.Windows.Forms.Fo -  |
| Description                          | File Line Column Project                   | 121 💷 🐔 🖻                     |
| Ready                                |                                            |                               |
| 🚳 🥭 拱 🛛                              | 🖸 🥼 🖭 📀 ए 🧭                                | ▲ 🙀 👘 2:01 PM<br>7/27/2017    |

#### CODING :

Public Class Form1

Private Sub Timer1\_Tick(ByVal sender As System.Object, ByVal e As System.EventArgs) Handles Timer1.Tick If PictureBox7.Visible = True Then PictureBox7.Visible = False PictureBox6.Visible = True PictureBox6.Visible = True ElseIf PictureBox6.Visible = True Then PictureBox6.Visible = False PictureBox5.Visible = True ElseIf PictureBox5.Visible = True Then PictureBox5.Visible = False PictureBox4.Visible = True ElseIf PictureBox4.Visible = True Then PictureBox4.Visible = False PictureBox3.Visible = True ElseIf PictureBox3.Visible = True Then PictureBox3.Visible = False PictureBox2.Visible = True ElseIf PictureBox2.Visible = True Then PictureBox2.Visible = False PictureBox1.Visible = TrueElseIf PictureBox1.Visible = True Then PictureBox1.Visible = False PictureBox7.Visible = TrueEnd If End Sub

Private Sub Button1\_Click(ByVal sender As System.Object, ByVal e As System.EventArgs) Handles Button1.Click Timer1.Start() End Sub

Private Sub Button2\_Click(ByVal sender As System.Object, ByVal e As System.EventArgs) Handles Button2.Click Timer1.Stop() End Sub

## OUTPUT :

| orm1 |            |       |            |
|------|------------|-------|------------|
|      |            |       |            |
|      |            |       |            |
|      |            |       |            |
|      |            |       |            |
|      |            |       |            |
|      |            |       |            |
|      |            |       |            |
|      |            |       |            |
|      |            |       |            |
|      |            |       |            |
|      |            |       |            |
|      |            |       |            |
|      |            |       |            |
|      |            |       |            |
|      |            |       |            |
|      |            |       |            |
|      |            |       |            |
|      |            |       |            |
|      |            |       |            |
|      |            |       |            |
|      | START STOP | CLOSE |            |
|      |            |       |            |
|      |            |       |            |
|      |            |       |            |
|      |            |       |            |
|      |            |       |            |
|      |            |       |            |
|      |            |       |            |
|      |            |       |            |
|      |            |       |            |
|      |            |       |            |
|      |            |       |            |
|      |            |       |            |
|      |            |       |            |
|      |            |       |            |
|      |            |       |            |
|      |            |       |            |
|      |            |       |            |
|      |            |       |            |
|      |            |       |            |
|      |            |       |            |
|      |            |       |            |
|      |            |       |            |
|      |            |       |            |
|      |            |       |            |
|      |            |       |            |
|      |            |       |            |
|      |            |       | <br>       |
|      |            |       | ト 12:04 PM |
|      |            |       | //2//201/  |
|      |            |       |            |

# **RESULT:**

Thus the above vb.net program is running successfully and the output is verified.

### **EX NO: 7**

## LINK MULTIPLE FORMS

## AIM:

To create and link multiple form with different colors.

### **ALGORITHM:**

STEP 1 :Start the process.

- STEP 2 :Open visual studio, create a new project and display on it.
- STEP 3:Click on the project name on the solution explorer and add n number of windows forms.
- STEP 4:Using menu strip tool and display the multiform with different colors.

STEP 5: Execute the process and stop the program.

# FORM DESIGN :

### Form 1:

| WindowsApplication11 - Microsoft | Visual Studio (Administrator)                                               | - D - X-                         |
|----------------------------------|-----------------------------------------------------------------------------|----------------------------------|
| File Edit View Project Build     | Debug Data Format Tools Test Window Help                                    |                                  |
| i 🛐 💊 🚅 🖽 - 属 🗶 👗 🗞              | 🗈 🔜 三 🗄 ク・ページー 🏷 🕨 🖩 🥶 🖓 🛣 🕺 🕄 🔤 🗍                                          |                                  |
| Toolbox 🚽 🕈 🗙                    | Start Page Form3.vb Form2.vb Form3.vb (Form3.vb (Design)) Form2.vb (Design) | × Solution Explorer → 쿠 ×        |
| 🗄 All Windows Forms 🔺            |                                                                             |                                  |
| Common Controls                  |                                                                             | WindowsApplication11             |
| Pointer                          |                                                                             | My Project                       |
| ab Button                        | form Type Here                                                              | Form1.vb                         |
| CheckBox                         | form2                                                                       | 🗐 Form2.vb                       |
| 😳 CheckedListBox                 | form3                                                                       | 🛅 Form3.vb                       |
| 📷 ComboBox                       | Type Here                                                                   |                                  |
| 📅 DateTimePicker 🗉               |                                                                             |                                  |
| A Label                          |                                                                             |                                  |
| A LinkLabel                      |                                                                             |                                  |
| ListBox                          |                                                                             |                                  |
| 222 ListView                     |                                                                             |                                  |
| #- MaskedTextBox                 |                                                                             |                                  |
| MonthCalendar                    |                                                                             |                                  |
|                                  |                                                                             |                                  |
| 1 NumericUpDown                  |                                                                             |                                  |
| PictureBox                       |                                                                             |                                  |
| I ProgressBar                    |                                                                             |                                  |
| <ul> <li>RadioButton</li> </ul>  |                                                                             |                                  |
| 💱 RichTextBox                    |                                                                             |                                  |
| abl TextBox                      |                                                                             |                                  |
| 🖕 ToolTip                        |                                                                             |                                  |
| TreeView                         |                                                                             |                                  |
| 🛐 WebBrowser                     |                                                                             |                                  |
| Containers                       |                                                                             |                                  |
| Pointer                          |                                                                             |                                  |
| TlowLayoutPanel                  |                                                                             |                                  |
| CroupBox                         |                                                                             |                                  |
| Panel                            |                                                                             |                                  |
| SplitContainer                   |                                                                             |                                  |
| TabControl                       |                                                                             |                                  |
| TableLayoutPanel                 | E MenuStrip1                                                                |                                  |
| Menus & Toolbars                 |                                                                             | Solution Explo Data Sources      |
| Pointer -                        |                                                                             | Despendies D. X                  |
| Error List                       | ÷ 4                                                                         | X From Tax Kada Manu Itam Suntan |
| 3 0 Errors 🔔 0 Warnings 🚺 0 M    | essages                                                                     | Form ToolStripMenuItem System +  |
| Description                      | File Line Column Project                                                    |                                  |
| Ready                            |                                                                             |                                  |
| 📀 🥭 [ [                          | ) 🥼 🗠 🌔 📺 🐼                                                                 | ▲ 🔯 🖏 🚯 2:17 PM                  |

# Form 2:

| 2 WindowsApplication11 - Microsoft Visual Studio (Administrator)                                                                                                    |                                 |
|----------------------------------------------------------------------------------------------------|---------------------------------|
| File Edit View Project Build Debug Data Format Tools Test Window Help                                                                                                    |                                 |
| 🕼 💊 🗃 🖼 🐇 🔄 🖄 📑 들 🗐 - ヴ - 単 - 鳴 - 鸣 - ミ - 🔍 - 鳴 - 湾 - ミ - ヴ - 厚 - 湾 - 湾 - 湾 - 湾 - 湾 - 湾 - 湾 - 湾 - 湾                                                                                                    |                                 |
| colbox • 4 × Form3.vb (Design) Form2.vb (Design) Form1.vb (Design) Start Page                                                                                                    | 🖌 🗙 Solution Explorer 🗸 🕂 🗙     |
| All Windows Forms                                                                                                    |                                 |
| Common Controls                                                                                                    | Windows Application 11          |
| Pointer                                                                                                    | My Project                      |
| ab Button                                                                                                    | E Form1.vb                      |
| ✓ CheckBox                                                                                                    | Form2.vb                        |
| 호 CheckedListBox                                                                                                    | Form3.vb                        |
| of ComboBox                                                                                                    |                                 |
| 🖬 DateTimePicker 🗧                                                                                                    |                                 |
| A Label                                                                                                    |                                 |
| A LinkLabel                                                                                                    |                                 |
| A ListBox                                                                                                    |                                 |
| Jaz ListView start stop                                                                                                    |                                 |
| MaskedTextBox                                                                                                    |                                 |
| MonthCalendar                                                                                                    |                                 |
| a NotifyIcon                                                                                                    |                                 |
| 12 NumericUpDown                                                                                                    |                                 |
| A PictureBox                                                                                                    |                                 |
| in ProgressBar                                                                                                    |                                 |
| RadioButton                                                                                                    |                                 |
| A RichTextBox                                                                                                    |                                 |
| abl jettšov                                                                                                    |                                 |
|                                                                                                    |                                 |
| T reevew                                                                                                    |                                 |
| a Webbrowser                                                                                                    |                                 |
| Ontainers     Desire                                                                                                    |                                 |
| Revealed the second second s |                                 |
| i rowersour aire                                                                                                    |                                 |
| Danel                                                                                                    |                                 |
| Solid ordainer                                                                                                    |                                 |
| TabControl                                                                                                    |                                 |
| and TableLayoutPanel                                                                                                    |                                 |
| Menus & Toolbars                                                                                                    | Calation Faulty 1770 and        |
| k Pointer -                                                                                                    | Data Sources                    |
|                                                                                                    | Properties - 7 X                |
| 0 0 Errors 0 0 Warnings 0 0 Messanes                                                                                                    | Form2 System.Windows.Forms.Fo - |
| Description Ella Line Column Desiret                                                                                                    |                                 |
| Redy Redy                                                                                                    |                                 |
| 🚯 💪 🔚 🖸 🥼 🖳 🌀 🌆 🐼                                                                                                    | ▲ 📴 📆 🕪 2:09 PM                 |

# Form 3:

| WindowsApplication11 - Microsoft | Visual Studio (Administrator)                                                                                                    |                                  |
|----------------------------------|----------------------------------------------------------------------------------------------------|----------------------------------|
| File Edit View Project Build     | Debug Data Format Tools Test Window Help                                                                                                    |                                  |
| 1 🔁 💊 💕 🖽 - 🖬 🖉 🕹 🗞              | 🗈 🐘 🗏 🖯 ・ 🖓 • 🖏   🕨 🖩 💷 🥵 🖓 🐨 🕲 🏷 👶 🛄 🖡                                                                                                    |                                  |
| Toolbox 🗸 म 🗙                    | Form3.vb [Design] Form2.vb [Design] Form1.vb [Design] Start Page                                                                                                    | x Solution Explorer → 井 ×        |
| 🗉 All Windows Forms 📃 🔺          |                                                                                                    | T 🖺 🗿 🖬 🗵 🖬 🕰                    |
| Common Controls                  |                                                                                                    | WindowsApplication11             |
| Pointer                          | Promit Commit Commit Co | My Project                       |
| ab Button                        |                                                                                                    | - Form1.vb                       |
| CheckBox                         |                                                                                                    | 🔄 Form2.vb                       |
| CheckedListBox                   |                                                                                                    | Form3.vb                         |
| E ComboBox                       |                                                                                                    |                                  |
| DateTimePicker     ≡             |                                                                                                    |                                  |
| A Label                          |                                                                                                    |                                  |
| A LinkLabel                      |                                                                                                    |                                  |
| ►© ListBox                       |                                                                                                    |                                  |
| 222 ListView                     | start stop                                                                                                    |                                  |
| #- MaskedTextBox                 |                                                                                                    |                                  |
| MonthCalendar                    |                                                                                                    |                                  |
| 5 NotifyIcon                     |                                                                                                    |                                  |
| 1 NumericUpDown                  |                                                                                                    |                                  |
| PictureBox                       |                                                                                                    |                                  |
| ProgressBar                      |                                                                                                    |                                  |
| RadioButton                      |                                                                                                    |                                  |
| RichTextBox                      |                                                                                                    |                                  |
| abl TextBox                      |                                                                                                    |                                  |
| 🖢 ToolTip                        |                                                                                                    |                                  |
| ी TreeView                       |                                                                                                    |                                  |
| R WebBrowser                     |                                                                                                    |                                  |
| Containers                       |                                                                                                    |                                  |
| Pointer                          |                                                                                                    |                                  |
| FlowLayoutPanel                  |                                                                                                    |                                  |
| GroupBox                         |                                                                                                    |                                  |
| Panel                            |                                                                                                    |                                  |
| U SplitContainer                 |                                                                                                    |                                  |
| I abControl                      |                                                                                                    |                                  |
| ableLayoutPanel                  |                                                                                                    |                                  |
| Menus & Ioolbars                 |                                                                                                    | Solution Explo 👔 Data Sources    |
| Pointer -                        |                                                                                                    | Properties - 1 ×                 |
| Error List                       | • 1                                                                                                    | × Form? Surtem Windows Forms For |
| 🔕 0 Errors 🔥 0 Warnings 🚺 0 M    | essages                                                                                                    | Tormo system.windows.rorms.ro •  |
| Description                      | File Line Column Project                                                                                                    |                                  |
| Ready                            |                                                                                                    |                                  |
| 🚳 🥭 📋 🕻                          | 3 🥼 🖭 🌻 🖉 🧀                                                                                                    | ▲ 🍢 🖏 🕩 2:09 PM                  |

#### CODING :

#### Form 1 coding :

Public Class Form1

Private Sub Form2ToolStripMenuItem\_Click(ByVal sender As System.Object, ByVal e As System.EventArgs) Handles Form2ToolStripMenuItem.Click Form2.Show() End Sub

Private Sub Form3ToolStripMenuItem\_Click(ByVal sender As System.Object, ByVal e As System.EventArgs) Handles Form3ToolStripMenuItem.Click Form3.Show() End Sub

#### Form 2 coding :

Public Class Form2

Private Sub Button1\_Click(ByVal sender As System.Object, ByVal e As System.EventArgs) Handles Button1.Click Form3.Show() Me.Close() End Sub

Private Sub Button2\_Click(ByVal sender As System.Object, ByVal e As System.EventArgs) Handles Button2.Click Me.Close() End Sub End Class

#### Form 3 coding:

Public Class Form3

Private Sub Button1\_Click(ByVal sender As System.Object, ByVal e As System.EventArgs) Handles Button1.Click Form2.Show() Me.Close() End Sub

Private Sub Button2\_Click(ByVal sender As System.Object, ByVal e As System.EventArgs) Handles Button2.Click Me.Close() End Sub End Class

| 0 | U7 | ΓP | U | Т | : |
|---|----|----|---|---|---|
| O | U  | IP | U | T | : |

| ev Form1            |                              |
|---------------------|------------------------------|
| form2<br>form3      |                              |
|                     |                              |
|                     |                              |
|                     |                              |
|                     |                              |
|                     |                              |
|                     |                              |
|                     |                              |
|                     |                              |
|                     |                              |
|                     |                              |
|                     |                              |
|                     |                              |
|                     |                              |
| 📀 🤅 🏢 🛛 🥼 🖂 📀 😰 🐼 🛃 | ▲ 隆 🙀 🐠 2:15 PM<br>7/27/2017 |
|                     |                              |
|                     |                              |
| e Form1<br>form     |                              |
| e Form2             |                              |
|                     |                              |
|                     |                              |
|                     |                              |
|                     |                              |
|                     |                              |
|                     |                              |
|                     |                              |
|                     |                              |
|                     |                              |
|                     |                              |
|                     |                              |
|                     |                              |
|                     |                              |
|                     | ▲ 🎼 👘 2:15 PM<br>7/27/2017   |
|                     |                              |

| - Form   | 3     |      |       | <br> |  | - D ×                        |
|----------|-------|------|-------|------|--|------------------------------|
|          |       |      |       |      |  |                              |
|          |       |      |       |      |  |                              |
|          | start | stop |       |      |  |                              |
|          |       |      |       |      |  |                              |
|          |       |      |       |      |  |                              |
|          |       |      |       |      |  |                              |
|          |       |      |       |      |  |                              |
|          |       |      |       |      |  |                              |
|          |       |      |       |      |  |                              |
|          |       |      |       |      |  |                              |
|          |       |      |       |      |  |                              |
|          |       |      |       |      |  |                              |
|          |       |      |       |      |  |                              |
|          |       |      |       |      |  |                              |
| <b>1</b> | ê 🚞 🖸 | 🥥 🖭  | o 😰 🔇 |      |  | ▲ 🔯 搅 🕩 2:15 PM<br>7/27/2017 |

# **RESULT:**

Thus the above vb.net program is running successfully and the output is verified.

### **EX NO :8**

## NOTEPAD

#### <u>AIM:</u>

To write a VB.NET program to implement Notepad.

### **ALGORITHM:**

Step 1: Start the program

Step 2: In the form design window. Place the "Menu Strip".

Step 3: Add the required Menus with short cut keys

Step 4: Place the dialog controls in the form

Step 5: In the coding part. Write the coding for all sub menus such as save,

Open, cut, copy, paste, etc

Step 6: Debug the program.

Step 7: Stop the program.

## FORM DESIGN :

| Edit View Project Build                                                                                                    | Debug Data Format Tools Test Window Help                                                                                                    |                                                                                                    |
|----------------------------------------------------------------------------------------------------|----------------------------------------------------------------------------------------------------|----------------------------------------------------------------------------------------------------|
|                                                                                                    |                                                                                                    |                                                                                                    |
| 💊 🎽 🖽 - 🔙 🐼 👗 👜                                                                                                    | 21. [2] [2] [2] (2) - (2) -                                                                                                    | Solution Fundament                                                                                                    |
| Windows Forms                                                                                                    | / form1.vb [Uesign] Start Page · · ·                                                                                                    | Solution explorer • • •                                                                                                    |
| ommon Controls                                                                                                    |                                                                                                    |                                                                                                    |
| Pointer                                                                                                    | P Form1                                                                                                    | WindowsApplication12                                                                                                    |
| Button                                                                                                    | file edit view Type Here                                                                                                    | Eorm1 vb                                                                                                    |
| CheckBox                                                                                                    | open                                                                                                    | i i onizito                                                                                                    |
| CheckedListBox                                                                                                    | save                                                                                                    |                                                                                                    |
| ComboBox                                                                                                    | eit                                                                                                    |                                                                                                    |
| DateTimePicker =                                                                                                    | Tune Hare                                                                                                    |                                                                                                    |
| abel                                                                                                    | Type nere                                                                                                    |                                                                                                    |
| inkLabel                                                                                                    |                                                                                                    |                                                                                                    |
| istBox                                                                                                    |                                                                                                    |                                                                                                    |
| istView                                                                                                    |                                                                                                    |                                                                                                    |
| MaskedTextBox                                                                                                    |                                                                                                    |                                                                                                    |
| MonthCalendar                                                                                                    |                                                                                                    |                                                                                                    |
| NotifyIcon                                                                                                    |                                                                                                    |                                                                                                    |
| NumericUpDown                                                                                                    |                                                                                                    |                                                                                                    |
| PictureBox                                                                                                    |                                                                                                    |                                                                                                    |
| ProgressBar                                                                                                    |                                                                                                    |                                                                                                    |
| RadioButton                                                                                                    |                                                                                                    |                                                                                                    |
| RichTextBox                                                                                                    |                                                                                                    |                                                                                                    |
| TextBox                                                                                                    |                                                                                                    |                                                                                                    |
| CoolTin                                                                                                    |                                                                                                    |                                                                                                    |
| FreeView                                                                                                    |                                                                                                    |                                                                                                    |
| WebBrowser                                                                                                    |                                                                                                    |                                                                                                    |
| ontainers                                                                                                    |                                                                                                    |                                                                                                    |
| Pointer                                                                                                    |                                                                                                    |                                                                                                    |
| FlowLayoutPanel                                                                                                    |                                                                                                    |                                                                                                    |
| GroupBox                                                                                                    |                                                                                                    |                                                                                                    |
| Panel                                                                                                    |                                                                                                    |                                                                                                    |
| SplitContainer                                                                                                    |                                                                                                    |                                                                                                    |
| TabControl                                                                                                    |                                                                                                    |                                                                                                    |
| ableLayoutPanel                                                                                                    | 😤 MenuStrip1 😥 ColorDialog1 🕼 OpenFileDialog1 🔛 SaveFileDialog1                                                                                                    |                                                                                                    |
| enus & Toolbars                                                                                                    |                                                                                                    | Calution Further                                                                                                    |
| ointer                                                                                                    |                                                                                                    | JUData Se                                                                                                    |
|                                                                                                    |                                                                                                    | Properties 👻                                                                                                    |
|                                                                                                    | • • • • •                                                                                                    | FileToolStripMenuItem System                                                                                                    |
| Errors 0 Warnings 0 M                                                                                                    | ssages                                                                                                    |                                                                                                    |
| Description                                                                                                    | File Line Column Project                                                                                                    | HH                                                                                                    |
| У                                                                                                    | L.i 6, 2                                                                                                    |                                                                                                    |
| indowsApplication12 - Microsoft                                                                                                    | /sual Studio (Administrator)                                                                                                    | ▲ 1 10 1/27/20                                                                                                    |
| indowsApplication12 - Microsoft<br>Edit View Project Build                                                                                                    | /sual Studio (Administrator)<br>Debug Data Format Tools Test Window Help<br>N国 日本 日本 マート レート ローマ 日本 日本 日本 日本 日本 日本 日本 日本 日本 日本 日本 日本 日本                                                                                                    | ▲ 🛣 🎲 7/27/20<br>                                                                                                    |
| indowsApplication12 - Microsoft<br>Edit View Project Build                                                                                                    | Asual Studio (Administrator)<br>Debug Data Format Tools Test Window Help<br>R 월 글 일 이 · 아 · 뭐 · 뭐 · 왜 이 핵 译 앱 것 같 앱 文 급 리 및<br>TormLyb Designi Start Bana                                                                                                    | Solution Explorer                                                                                                    |
| indowsApplication12 - Microsoft<br>Edit View Project Build                                                                                                    | /szual Studio (Administrator)<br>Debug Data Format Tools Test Window Help<br>高 夏 当 ヴ - ペー・泉 - 瓜 - 瓜 - 亚 雪 運 運 梁 雪 梁 逸 臣 -<br>Form1.vb [Design] <u>Start Page</u> ・ × ×                                                                                                    | Solution Explorer                                                                                                    |
| indowsApplication12 - Microsoft<br>Edit View Project Build                                                                                                    | Asual Studio (Administrator)<br>Debug Data Format Tools Test Window Help<br>こ こ こ こ こ こ こ こ こ こ こ こ こ こ こ こ こ こ こ                                                                                                     | Solution Explorer           Image: Provide the second second seco |
| indowsApplication12 - Microsoft<br>Edit View Project Build                                                                                                    | /sual Studio (Administrator)<br>Debug Data Format Tools Test Window Help<br>「「ormLvb [Design] Start Page ・ × ×<br>・ ×                                                                                                    | Solution Explorer                                                                                                    |
| ndowsApplication12 - Microsoft<br>Edit View Project Build<br>Contemport Build<br>Contemport                                                                                                    | Araual Studio (Administrator)       Debug Data Format Tools Test Window Help       Image: Start Page       FormI.vb (Design)       Start Page                                                                                                    | Solution Explorer                                                                                                    |
| indowsApplication12 - Microsoft<br>Edit View Project Build<br>Windows Forms<br>Jommon Contols<br>Jointer<br>CheckBox                                                                                                    | Asual Studio (Administrator)       Debug     Data       Form1.vb (Design)     Start Page                                                                                                    | Solution Explorer                                                                                                    |
| ndowsApplication12 - Microsoft<br>Edit View Project Build                                                                                                    | Asual Studio (Administrator)       Debug Data Format Tools Test Window Help       Image: Stat Page       form1.vt [Design] Stat Page                                                                                                    | Solution Explorer                                                                                                    |
| ndowsApplication12 - Microsoft<br>Edit View Project Build                                                                                                    | Assual Studio (Administrator)         Debug       Data         Debug       Data         Debug       Debug         Debug       Debug         Debug       Debug         Debug       Debug         Debug       Debug         Debug       Debug         Debug       Debu                                                                                                    | Solution Explorer                                                                                                    |
| ndowsApplication12 - Microsoft<br>Edit View Project Build                                                                                                    | Asual Studio (Administrator)       Debug Data Format Tools Test Window Help       Image: Start Page       Form1.vb (Design) Start Page       file       edit view Type Here       cut       copy       paste       select                                                                                                    | Solution Explorer                                                                                                    |
| ndowsApplication12 - Microsoft<br>Edit View Project Build                                                                                                    | Asual Studio (Administrator)         Debug Data Format Tools Test Window Help         Image: Stat Page         form1.vb [Design] Stat Page         Image: Stat Page         Image: Page                                                                                                    | Solution Explorer                                                                                                    |
| ndowsApplication12 - Microsoft<br>Edit View Project Build<br>Control Controls<br>Controls<br>Co                                                                                                    | Assual Studio (Administrator)         Debug Data Format Tools Test Window Help         Image: Image:                                                                                                    | Solution Explorer                                                                                                    |
| ndowsApplication12 - Microsoft<br>Edit View Project Build                                                                                                    | Asual Studio (Administrator)       Debug     Data       Form1 xb (Design)     Start Page       Image: Start Page     Image: X X X X X X X X X X X X X X X X X X X                                                                                                    | Solution Explorer                                                                                                    |
| ndowsApplication12 - Microsoft<br>Edit View Project Build<br>Windows Form 3 ×<br>mmon Controls<br>ointer<br>wtich<br>heckBlox<br>heckellistBox<br>ombeBox<br>ateTimePicker<br>abel<br>inkLabel<br>istView                                                                                                    | Facual Studio (Administrator)       Debug Data Format Tools Test Window Help       Image: Image: Image                                                                                                    | Solution Explorer                                                                                                    |
| ndowsApplication12 - Microsoft<br>Edit View Project Build                                                                                                    | Acual Studio (Administrator)       Debug     Data       Debug     Data       Format     Tools       Toom     Start Page                                                                                                    | Solution Explorer                                                                                                    |
| ndowsApplication12 - Microsoft<br>Edit View Project Build                                                                                                    | Asual Studio (Administrator)       Debug     Data Format       Torm1.vb (Design)     Start Page       *     Form1       file     edit       view     Type Here       iselet       Type Here                                                                                                    | Solution Explorer                                                                                                    |
| dowsApplication12 - Microsoft<br>Edit View Project Build                                                                                                    | Araual Studio (Administrator)         Debug Data Format Tools Test Window Help         Image: Image:                                                                                                    | Solution Explorer                                                                                                    |
| ndowsApplication12 - Microsoft<br>Edit View Project Build                                                                                                    | Araual Studio (Administrator)       Debug     Data       FormLvb (Design)     Start Page       Image: Start Page     Image: Start Page                                                                                                    | Solution Explorer                                                                                                    |
| ndowsApplication12 - Microsoft<br>Edit View Project Build                                                                                                    | Asual Studio (Administrator)       Debug     Data       Form1.vb (Design)     Stat Page       *     Form1       file     citit       view     Type Here       viet     Type Here                                                                                                    | Solution Explorer                                                                                                    |
| dowsApplication12 - Microsoft<br>Edit View Project Build                                                                                                    | Asual Studio (Administrator)         Debug Data Format Tools Test Window Help         Image: Start Page         form1.vb (Design) Start Page         Image: Start Page         Image: Start Page         Image: Start Page                                                                                                    | Solution Explorer                                                                                                    |
| ndowsApplication12 - Microsoft<br>Edit View Project Build                                                                                                    | Araual Studio (Administrator)         Debug Data Format Tools Test Window Help         Image: Start Page         FormLvb (Design) Start Page         Image: Start Page         Image: Start Page         Image: Start Page                                                                                                    | Solution Explorer                                                                                                    |
| ndowsApplication12 - Microsoft<br>Edit View Project Build<br>compared to the second second                                                                                                    | Faul Studio (Administrator)         Debug Data Format Tools Test Window Help         Image: Image: Im                                                                                                    | Solution Explorer                                                                                                    |
| ndowsApplication12 - Microsoft<br>Edit View Project Build<br>a View Project Build<br>a View Pr                                                                                                    | Asual Studio (Administrator)         Debug Data Format Tools Test Window Help         Image: Start Page         form1.vb (Design) Start Page         Image: Start Page                                                                                                    | Solution Explorer                                                                                                    |
| ndowsApplication12 - Microsoft<br>Edit View Project Build<br>c View Project Build<br>c View Pro                                                                                                    | Acual Studio (Administrator)         Debug Data Format Tools Test Window Help         Image: Start Page         FormLvb (Design) Start Page         Image: Start Page         Image: Start Page         Image: Start Page                                                                                                    | Solution Explorer                                                                                                    |
| ndowsApplication12 Microsoft<br>Edit View Project Build<br>com View Project Build<br>com View Project Build<br>com View Project Build<br>com View View View View View View<br>View View View View View View View<br>View View View View View View View View                                                                                                    | Faul Studio (Administrator)         Debug Data Format Tools Test Window Help         Image: Start Page         form1.vb (Design) Start Page         Image: Start Page         Image: Start Page         Image: Start Page                                                                                                    | Solution Explorer                                                                                                    |
| indowsApplication12 - Microsoft<br>Edit View Project Build<br>Windows Form                                                                                                    | Asual Studio (Administrator)         Debug Data Format Tools Test Window Help         Image: Start Page         form1.vb (Design) Start Page         Image: Start Page                                                                                                    | Solution Explorer                                                                                                    |
| ndowsApplication12 - Microsoft<br>Edit View Project Build<br>context Sectors Sectors Sector                                                                                                    | Acual Studio (Administrator)         Debug Data Format Tools Test Window Help         Image: Start Page         FormLvb (Design) Start Page         Image: Start Page         Image: Start Page         Image: Start Page                                                                                                    | Solution Explorer                                                                                                    |
| ndowsApplication12 - Microsoft<br>Edit View Project Build<br>Windows Form                                                                                                    | Acual Studio (Administrator)         Debug Data Format Tools Test Window Help         Image: Start Dage         formIve [Design] Start Dage         Image: Start Dage         Image: Start Dage         Image: Start Dage                                                                                                    | Solution Explorer                                                                                                    |
| indowsApplication12 - Microsoft<br>Edit View Project Build<br>Windows Form                                                                                                    | Acual Studio (Administrator)<br>Debug Data Format Tools Test Window Help<br>TormLvb (Design) Start Page<br>* *<br>file cell view Type Here<br>is steat<br>is steat<br>is get Here<br>is steat<br>is steat<br>i | Solution Explorer                                                                                                    |
| ndowsApplication12 - Microsoft<br>Edit View Project Build<br>context Sectors and Sectors and Se                                                                                                    | Acual Studio (Administrator) Debug Data Format Tools Test Window Help  TormLvb (Design) Start Page                                                                                                    | Solution Explorer                                                                                                    |
| ndowsApplication12 Microsoft<br>Edit View Project Build<br>cx View Project Build<br>cx View Project Build<br>cx View Project Build<br>cx View Project Build<br>cx View Project Build<br>cx View View Controls<br>Pointer<br>Pointer<br>Pointer<br>Autoritation<br>State TimePicker<br>abel<br>intklabel<br>istBox<br>istView<br>Masked TexBox<br>Marked TexBox<br>Marked TexBox<br>Marked TexBox<br>NorthCalendar<br>NorthCalendar<br>NorthC                                                                                                    | Acual Studio (Administrator)<br>Debug Data Format Tools Test Window Help<br>Internet to the second second secon                                                                                                    | Solution Explorer                                                                                                    |
| indowsApplication12 - Microsoft<br>Edit View Project Build<br>Image: Image: Im                                                                                                    | Acus Studio (Administrator) Debug Data Format Tools Test Window Help TormLvk (Design) Start Page                                                                                                    | Solution Explorer                                                                                                    |
| indowsApplication12 Microsoft<br>Edit View Project Build<br>Control Controls<br>Pointer<br>Dinter<br>Dint                                                                                                    | Acustical Administratory<br>Debug Data Format Tools Test Window Help<br>FormLvb Design Stat Page                                                                                                    | Solution Explorer                                                                                                    |
| ndowsApplication12 - Microsoft<br>Edit View Project Build<br>Microsoft A A A A<br>Mindows Fores A A<br>mmon Controls<br>ointer<br>mmon Controls<br>ointer<br>mmon Controls<br>ointer<br>mmon Controls<br>ointer<br>mmon Controls<br>ointer<br>mmon Controls<br>ointer<br>mmon Controls<br>ointer<br>mmon Controls<br>ointer<br>mmon Controls<br>ointer<br>mmon Controls<br>ointer<br>mmon Controls<br>mmon Controls<br>mmon Contro                                                                                                    | Arustriji @ Colofbalg1 @ Fontbalg1 @ OperfieDbalg1 @ SwefieDbalg1                                                                                                    | Solution Explorer                                                                                                    |
| ndowsApplication12 - Microsoft<br>Edit View Project Build<br>a v v v v v v<br>Windows Forms<br>mmon Controls<br>iointer<br>Uwindows Forms<br>mmon Controls<br>iointer<br>iointer<br>iointer<br>iointer<br>iointer<br>iointer<br>iointer<br>istore<br>iointer<br>istore<br>istore | Arus Studio Administratori<br>Debug Das Format. Tools Test Window Help<br>TormLob Design State Bage ****<br>* form<br>fif @ over Tope Here<br>pyste<br>select<br>Type Here<br>Type Here<br>Type Here<br>Select<br>Select                                                                                                    | Solution Explorer                                                                                                    |
| ndowsApplication12 Microsoft<br>Edit View Project Build<br>cx View Project Build<br>cx View Project Build<br>cx View Project Build<br>cx View Project Build<br>cx View Project Build<br>cx View Project Build<br>cx View Project Build<br>cx View Project Build<br>cx View Project Build<br>cx View Project Build<br>cx View Project Build<br>combolistic<br>combolistic<br>combolisti                                                                                                    | Area Studio Administratori<br>Debug Data Format Tools Test Window Help<br>TormLvd Design State Page • • • • • • • • • • • • • • • • • • •                                                                                                    | Solution Explorer                                                                                                    |
| ndowsApplication12 - Microsoft<br>Edit View Project Build<br>Control Controls<br>Controls<br>Controls<br>ComboBox<br>CheckBox<br>CheckedListBox<br>CheckedListBox<br>CheckedListBox<br>CheckedListBox<br>CheckedListBox<br>CheckedListBox<br>CheckedListBox<br>CheckBox<br>CheckedListBox<br>CheckBox<br>CheckBox<br>Chec                                                                                                    | Arvad Studio Administratori<br>Debug Data Format Tools Tet Window Help<br>Torma Vo Design Statt Page<br>Tet<br>Form<br>Form<br>Set<br>Set<br>Set<br>Set<br>MenuStrip1 @ColorDalog1 @FornDalog1 @GoenFileDalog1<br>@SweFileDalog1                                                                                                    | Solution Explorer                                                                                                    |
| ndowsApplication12 Microsoft<br>Edit View Project Build<br>control and the second second se                                                                                                    | Keud Studie (Administrate)         Debug Data Format Tools Tet Window Help         Image: Image: Imag                                                                                                    | Solution Explore<br>My Project<br>FormI.vb                                                                                                    |
| indowsApplication12 Microsoft<br>Edit View Project Build<br>Windows Form + + +<br>Pointer<br>Bointer<br>Jointer<br>Jointer<br>CheckBox<br>CheckedLisBox<br>ComboBox<br>DateTimPPicker<br>Jabel<br>JinkLabel<br>JistBox<br>JateTimPPicker<br>Jabel<br>JinkLabel<br>JistBox<br>JateTimPPicker<br>Jabel<br>JinkLabel<br>JistBox<br>JateTimPPicker<br>Jabel<br>JinkLabel<br>JistBox<br>JateTimPPicker<br>Jabel<br>JistBox<br>JateTimPPicker<br>Jointer<br>Jointer                                                                                                    | Result (Administration)         Debug Data Format Tools Tet Window Help         Image: Control Debug() Start Data         Image: Control Debug() Start Data         Image: Control Debug() Start Data                                                                                                    | Solution Explorer                                                                                                    |
| indowsApplication12 - Microsoft<br>Edit View Project Build<br>Windows Form                                                                                                    | Knud Studie (Administrate)         Debug Das Format Tools Tet Window Help         Image: Image: Image                                                                                                    | Solution Explorer                                                                                                    |

| WindowsApplication12 - Microsoft | Visual Studio (Administrator)                               | _ 0 <mark>_ X</mark>           |
|----------------------------------|-------------------------------------------------------------|--------------------------------|
| File Edit View Project Build     | Debug Data Format Tools Test Window Help                    |                                |
| i 🛅 💊 💕 🖽 • 🛃 🥔 i 🗴 🗞            | 13. [2] 三 三 1 - 1 - 2 - 2 - 2 - 2 - 2 - 2 - 2 - 2 -         |                                |
| Toolbox - 4 ×                    | FormLvb [Design] Start Page                                 | ▼ ★ Solution Explorer ▼ ₽ ×    |
| All Windows Forms                |                                                             |                                |
| Common Controls                  |                                                             | Windows Application 12         |
| Pointer                          | et Formi                                                    | My Project                     |
| ab Button                        | file edit view Type Here                                    | Form1.vb                       |
| CheckBox                         | font                                                        | _                              |
| CheckedListBox                   | color                                                       |                                |
| ComboBox                         | Type Here                                                   |                                |
| DateTimePicker =                 |                                                             |                                |
| A Label                          |                                                             |                                |
| A LinkLabel                      |                                                             |                                |
| ►© ListBox                       |                                                             |                                |
| 222 ListView                     |                                                             |                                |
| #- MaskedTextBox                 |                                                             |                                |
| MonthCalendar                    |                                                             |                                |
| NotifyIcon                       |                                                             |                                |
| NumericUpDown                    |                                                             |                                |
| A PictureBox                     |                                                             |                                |
| ProgressBar                      |                                                             |                                |
| RadioButton                      |                                                             |                                |
| RichTextBox                      |                                                             |                                |
| abl TextBox                      |                                                             |                                |
| La ToolTip                       |                                                             |                                |
| TreeView                         |                                                             |                                |
| 📆 WebBrowser                     |                                                             |                                |
| Containers                       |                                                             |                                |
| Pointer                          |                                                             |                                |
| FlowLayoutPanel                  |                                                             |                                |
| GroupBox                         |                                                             |                                |
| Panel                            |                                                             |                                |
| SplitContainer                   |                                                             |                                |
| TabControl                       |                                                             |                                |
| TableLayoutPanel                 | 🖹 MenuStrip1 🗾 ColorDialog1 🖅 FontDialog1 🔠 OpenFileDialog1 |                                |
| Menus & Toolbars                 |                                                             | Salution Funda                 |
| Pointer -                        |                                                             | Data sources                   |
| Error List                       | -                                                           | Properties - A X               |
| 0 Errors 1 0 Warnings 1 0 M      | essages                                                     | ViewToolStripMenuItem System • |
| Description                      | File Line Column Project                                    |                                |
| Ready                            |                                                             | 80, 2 I 43 × 20                |
| 🚳 🥝 🌍                            | 3 🥼 🗠 🧿 હ 🥪                                                 | ▲ 🔀 🖏 🕪 2:22 PM<br>7/27/2017   |

#### CODING:

Public Class Form1

Private Sub OpenToolStripMenuItem\_Click(ByVal sender As System.Object, ByVal e As System.EventArgs) Handles OpenToolStripMenuItem.Click OpenFileDialog1.ShowDialog() RichTextBox1.LoadFile(OpenFileDialog1.FileName) End Sub

Private Sub SaveToolStripMenuItem\_Click(ByVal sender As System.Object, ByVal e As System.EventArgs) Handles SaveToolStripMenuItem.Click SaveFileDialog1.ShowDialog() RichTextBox1.SaveFile(SaveFileDialog1.FileName) End Sub

Private Sub CutToolStripMenuItem\_Click(ByVal sender As System.Object, ByVal e As System.EventArgs) Handles CutToolStripMenuItem.Click RichTextBox1.Cut() End Sub

Private Sub CopyToolStripMenuItem\_Click(ByVal sender As System.Object, ByVal e As System.EventArgs) Handles CopyToolStripMenuItem.Click RichTextBox1.Copy() End Sub

Private Sub PasteToolStripMenuItem\_Click(ByVal sender As System.Object, ByVal e As System.EventArgs) Handles PasteToolStripMenuItem.Click RichTextBox1.Paste() End Sub

Private Sub SelectToolStripMenuItem\_Click(ByVal sender As System.Object, ByVal e As System.EventArgs) Handles SelectToolStripMenuItem.Click RichTextBox1.SelectAll() End Sub

Private Sub FontToolStripMenuItem\_Click(ByVal sender As System.Object, ByVal e As System.EventArgs) Handles FontToolStripMenuItem.Click FontDialog1.ShowDialog() RichTextBox1.Font = FontDialog1.Font End Sub

Private Sub ColorToolStripMenuItem\_Click(ByVal sender As System.Object, ByVal e As System.EventArgs) Handles ColorToolStripMenuItem.Click ColorDialog1.ShowDialog() RichTextBox1.ForeColor = ColorDialog1.Color End Sub End Class

# OUTPUT:

| 🚽 Form1 (Not Respo | unding)     |     |       | Contract Contractor |  | ×-           |
|--------------------|-------------|-----|-------|---------------------|--|--------------|
| file edit view     |             |     |       |                     |  |              |
|                    |             |     |       |                     |  |              |
|                    |             |     |       |                     |  |              |
|                    | -           |     |       |                     |  |              |
|                    | Hello world |     |       |                     |  |              |
|                    |             |     |       |                     |  |              |
|                    |             |     |       |                     |  |              |
|                    |             |     |       |                     |  |              |
|                    |             |     |       |                     |  |              |
|                    |             |     |       |                     |  |              |
|                    |             |     |       |                     |  |              |
|                    |             |     |       |                     |  |              |
|                    |             |     |       |                     |  |              |
|                    |             |     |       |                     |  |              |
|                    |             |     |       |                     |  |              |
|                    |             |     |       |                     |  |              |
|                    |             |     |       |                     |  |              |
|                    |             |     |       |                     |  |              |
|                    |             |     |       |                     |  |              |
|                    |             |     |       |                     |  |              |
|                    |             |     |       |                     |  |              |
|                    |             |     |       |                     |  |              |
|                    |             |     |       |                     |  |              |
|                    |             |     |       |                     |  |              |
|                    |             |     |       |                     |  |              |
|                    |             |     |       |                     |  |              |
|                    |             |     |       |                     |  |              |
|                    |             |     |       |                     |  |              |
|                    |             |     |       |                     |  |              |
|                    |             |     |       |                     |  |              |
|                    |             |     |       |                     |  |              |
|                    |             |     |       |                     |  |              |
|                    |             | -   |       |                     |  | <br>2.07.014 |
| 🥶 🥲                |             | 🤍 🖺 | 🌔 📕 🛩 |                     |  | 1/27/2017    |
Open

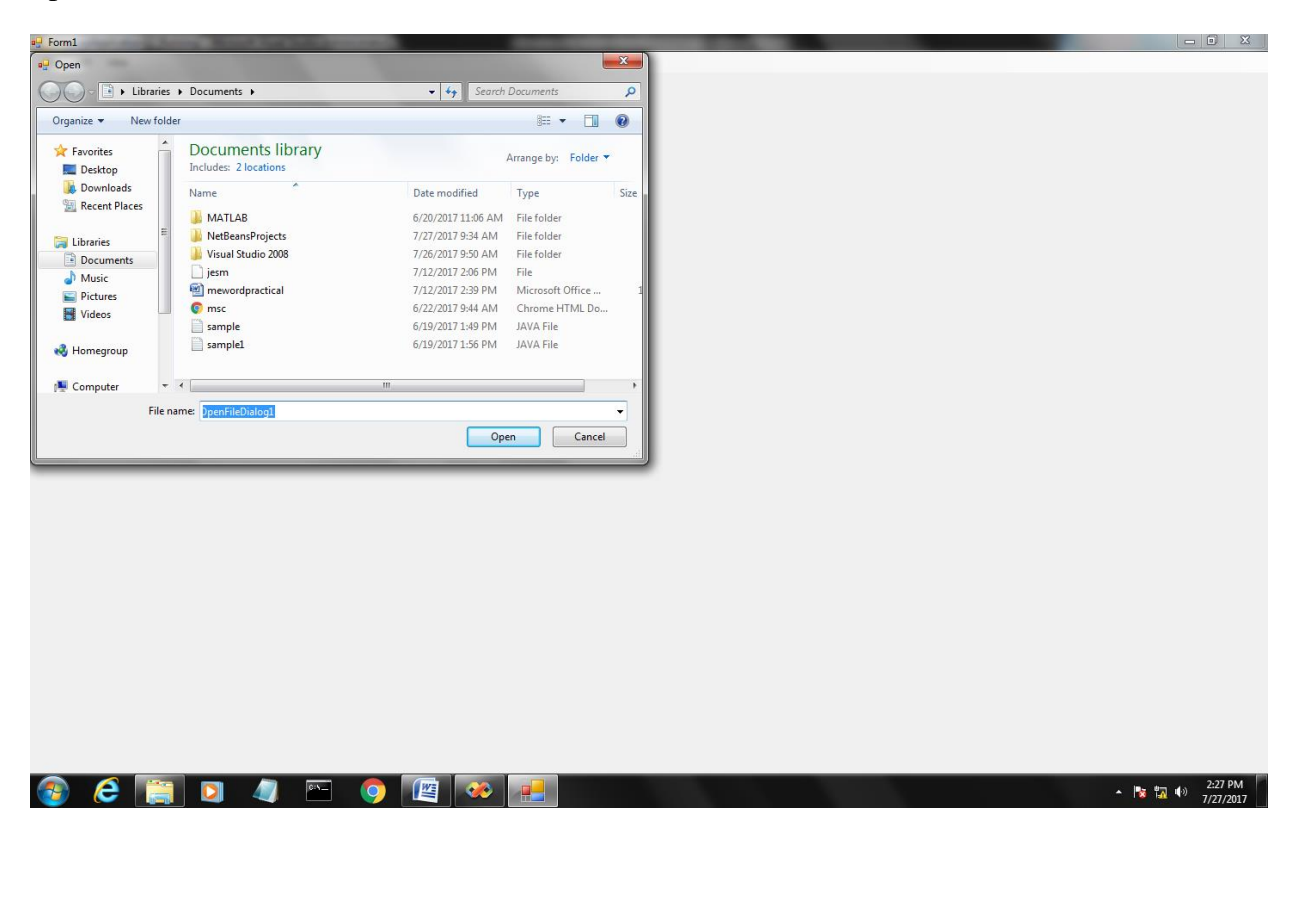

Save

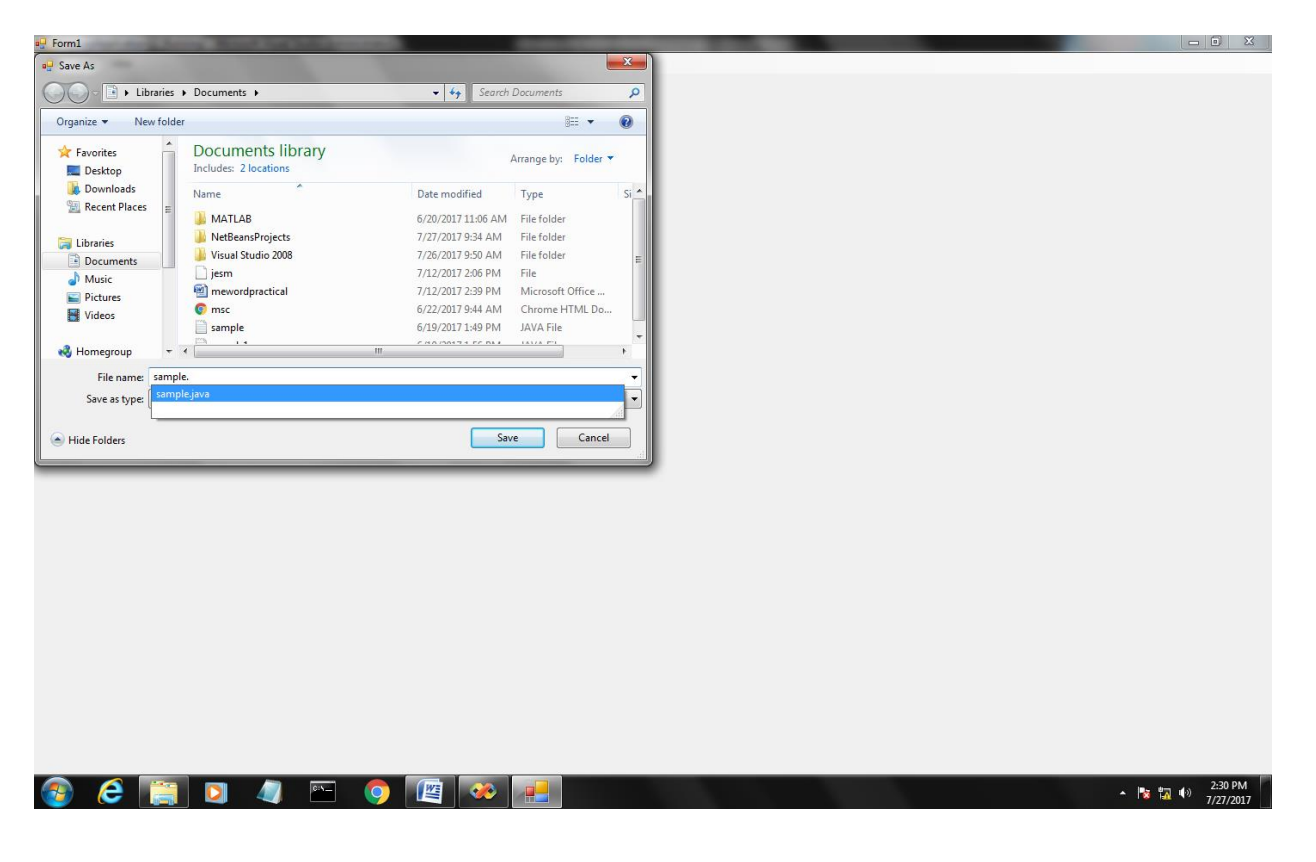

**RESULT:** 

Thus the above vb.net program is running successfully and the output is verified.

#### EX NO :9

## FILE MANIPULATION

#### AIM:

To write the vb.net program to create and manipulate a file.

#### **ALGORITHM:**

STEP 1: Start the process.

- STEP 2: Place a RichTextBox, TextBox and five buttons from tool box in form.
- STEP 3: Declare the variable fs for filestreamobject as a write mode in the public class.
- STEP 4: Double click the create button and write coding for creating the file.
- STEP 5: Double click the button open and write coding which used to lead the file and display the context in richtextbox.
- STEP 6: Double click the button open and write coding which used to copy the content form directory to another root directory.
- STEP 7: Double click the button open and write coding which used to create new directory within the root directory.
- STEP 8: Double click the button open and write coding which used to check the directory and file name and display in rich text box.

STEP 9: Click debug option or press f5 key.

STEP 10: Stop the process.

## FORM DESIGN:

| File Sile Micedonics - Microsoft                     |                                          |                                 |
|------------------------------------------------------|------------------------------------------|---------------------------------|
| File Edit View Project Build                         | Debug Data Format Tools Test Window Help |                                 |
|                                                      |                                          | Colution Distance Dist          |
|                                                      | / FormIvb [Design] Start Page            | x Solution Explorer + X         |
| All Windows Forms                                    |                                          |                                 |
| Common Controls                                      | 🖳 Form1                                  | WindowsApplication13            |
| R Pointer                                            |                                          | 🖼 My Project                    |
| a button                                             |                                          | E Form1.vb                      |
| Checkbox                                             |                                          |                                 |
|                                                      |                                          |                                 |
| Dete Time Dislos                                     |                                          |                                 |
| A label                                              |                                          |                                 |
| A Laber                                              | directory name                           |                                 |
|                                                      |                                          |                                 |
| Page Listbox                                         |                                          |                                 |
| 22 Listview                                          |                                          |                                 |
| *- Masked Textbox                                    | create                                   |                                 |
| Matif Jaco                                           |                                          |                                 |
| 333 Notifyicon                                       |                                          |                                 |
| 2 Distus Paul                                        | read                                     |                                 |
| Program Par                                          |                                          |                                 |
| Progressbal                                          |                                          |                                 |
| <ul> <li>Radiobutton</li> <li>PishTextPay</li> </ul> |                                          |                                 |
| abl TextBox                                          | copy                                     |                                 |
| b ToolTin                                            |                                          |                                 |
| TreeView                                             |                                          |                                 |
| WebBrowser                                           | close                                    |                                 |
| Containerr                                           |                                          |                                 |
| Pointer                                              |                                          |                                 |
| FlowI avoutPanel                                     |                                          |                                 |
| [ <sup>xx</sup> ] GroupBox                           |                                          |                                 |
| Panel                                                |                                          |                                 |
| SplitContainer                                       |                                          |                                 |
| TabControl                                           | L                                        |                                 |
| TableLayoutPanel                                     |                                          |                                 |
| Menus & Toolbars                                     |                                          |                                 |
| Pointer -                                            |                                          | Solution Explo Data Sources     |
| Error List                                           | - 0                                      | Properties • 4 ×                |
| 0 Errors 0 Warnings 0 0 M                            | esanes                                   | Form1 System.Windows.Forms.Fo • |
|                                                      |                                          |                                 |
| Ready                                                | File Line Column Project                 |                                 |
| Neady                                                |                                          | 222.04                          |
|                                                      |                                          | ▲ 🍢 🖏 🕕 2:32 PM                 |

#### CODING:

Imports System.IO Public Class Form1

Private Sub Button1\_Click(ByVal sender As System.Object, ByVal e As System.EventArgs) Handles Button1.Click Dim fs As New FileStream("C:\F1.docx", FileMode.Create, FileAccess.Write) Dim s As New StreamWriter(fs) s.WriteLine("this is an example of using file handling in vb.nets") MsgBox("file created") s.close() End Sub

Private Sub Button2\_Click(ByVal sender As System.Object, ByVal e As System.EventArgs) Handles Button2.Click Dim fs As New FileStream("C:\F1.docx", FileMode.Open, FileAccess.Read) Dim d As New StreamReader(fs) d.BaseStream.Seek(0, SeekOrigin.Begin) RichTextBox1.Clear() While (d.Peek() > -1) RichTextBox1.Text &= d.ReadLine() End While d.Close() End Sub

Private Sub Button3\_Click(ByVal sender As System.Object, ByVal e As System.EventArgs) Handles Button3.Click FileCopy("C:\F1.docx", "C:\F2.docx") MsgBox("file copied") End Sub

Private Sub Button4\_Click(ByVal sender As System.Object, ByVal e As System.EventArgs) Handles Button4.Click Me.Close() End Sub

Private Sub Button5\_Click(ByVal sender As System.Object, ByVal e As System.EventArgs) Handles Button5.Click Directory.CreateDirectory(TextBox1.Text) MsgBox("directory created successfully") End Sub End Class

| OUTPUT: |
|---------|
|---------|

| # Form1  |         | _        |    |  |       | - C ×                 |
|----------|---------|----------|----|--|-------|-----------------------|
| director | ry name | _        | CR |  |       |                       |
| Cre      | reate   |          |    |  |       |                       |
| re       | ead     |          |    |  |       |                       |
| co       | opy     |          |    |  |       |                       |
|          |         |          |    |  |       |                       |
|          |         |          |    |  |       |                       |
|          |         |          |    |  |       |                       |
|          |         |          |    |  |       |                       |
|          |         |          |    |  |       |                       |
| 📀 ၉ 🚞    | 0 4     | <u> </u> |    |  | • 😼 📆 | €38 PM<br>€37/27/2017 |

| Create | the | file |
|--------|-----|------|
|--------|-----|------|

| ∎ <sup>9</sup> Form1 |                    |
|----------------------|--------------------|
| directory name CR    |                    |
| create               |                    |
|                      |                    |
| copy<br>dose         | WindowsApplication |
|                      | File created       |
|                      |                    |
|                      |                    |
|                      |                    |
|                      | . III- 2-36 PM     |
|                      | ▲ T → T/27/2017    |

### Read the file

| mi             |                                                      |  |  |
|----------------|------------------------------------------------------|--|--|
| directory name | CR                                                   |  |  |
| create         | this is an example of using file handling in vb.nets |  |  |
| read           |                                                      |  |  |
| сору           |                                                      |  |  |
| dose           |                                                      |  |  |
|                |                                                      |  |  |
|                |                                                      |  |  |
|                |                                                      |  |  |
|                |                                                      |  |  |
|                |                                                      |  |  |

## **RESULT:**

Thus the above vb.net program is running successfully and the output is verified.

# **EMPLOYEE PAYROLL CALCULATION**

### <u>AIM:</u>

To write a VB.NET program to implement employee pay roll.

### **ALGORITHM:**

STEP 1: Start the process.

STEP 2 : Create number of required Textboxes, Labels and Buttons in the form.

STEP 3: Open the coding window and write below coding for **calculate** button.

$$hra = bp * 0.35$$
$$da = bp * 0.2$$
$$pf = bp * 0.15$$
$$gp = bp + hra + da$$
$$np = gp - pf$$

STEP 4: Set all the above mentioned fields (such as hra, da, etc) textboxes enabled property to false.

STEP 5: Debug the program.

STEP 6: Stop the process.

### CODING:

Public Class Form1 Private Sub Button1\_Click(ByVal sender As System.Object, ByVal e As System.EventArgs) Handles Button1.Click Dim hra, da, pf, bp, gp, np As Integer bp = TextBox3.Text hra = bp \* 0.35 da = bp \* 0.2 pf = bp \* 0.15 gp = bp + hra + da np = gp - pf TextBox4.Text = np TextBox5.Text = gp TextBox6.Text = hra TextBox7.Text = da TextBox8.Text = pf

End Sub

End Class

# OUTPUT:

|        | Pay Calculation |          |       |  |  |
|--------|-----------------|----------|-------|--|--|
| Emp ID | 059             | Emp Name | Pooja |  |  |
| BP     | 4500            | NP       | 6300  |  |  |
|        | GP              | 6975     |       |  |  |
|        | HRA             | 1575     |       |  |  |
|        | DA              | 900      |       |  |  |
|        | PF              | 675      |       |  |  |
|        |                 |          |       |  |  |

# **RESULT**:

Thus the above program is executed and the output is verified successfully.